**MS-PowerPoint** 

Unit -1

**Starting MS Power point** 

Unit -2

Working with textboxes and slides

Unit -3

Features of Power Point {Part -1}

Unit-4

Features of Power Point {Part -2}

Unit-5

Sharing a presentation

### Learning objectives

After the Completion of this unit you should be able to know

- 1) What is MS Power point 2010 and what are its functions
- 2) What are the components of Power point 2010
- 3) The tools used in MS Power point 2010 and their use

### Introduction

In the earlier days people depended on transparent sheets on which they used

to write and present it to the audience by the help of projector which was a

very heavy machine. The main problems that arose were

- 1. Writing on transparent sheets was costly and time consuming.
- 2. Occupied a lot of space and difficult to transport
- 3. Difficulty to update and modify with change in time
- 4. Had to be kept free from moisture and heat

### Definition

*PowerPoint* is a complete presentation graphics package. It gives you everything you need to produce a professional-looking presentation. *PowerPoint* offers word processing, outlining, drawing, graphing and presentation management tools.

### Some uses Of PowerPoint

- 1. Used to present a person's idea within a few words and pictures.
- 2. Used to describe about the project /company and its related issues. Profit making company identify profit /loss , purchase/sale.

## Step-1

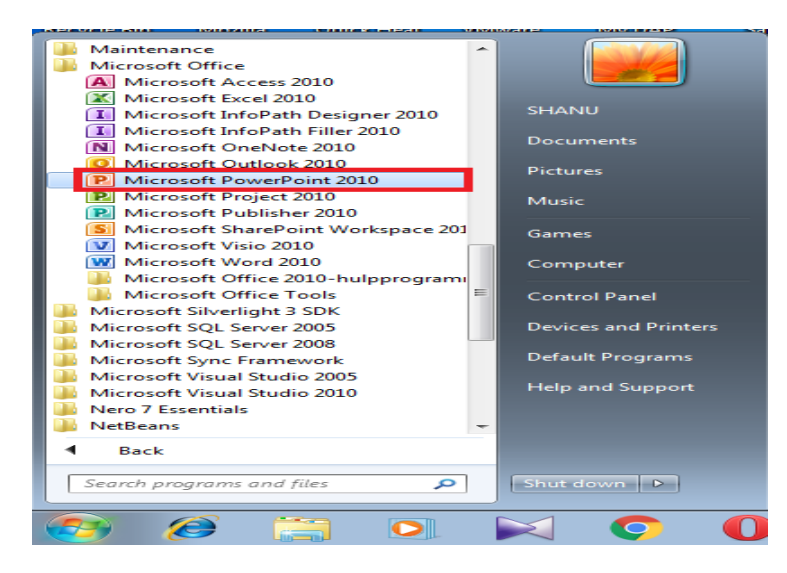

## Step-2

| Ele Hone Insert Design                 | Transitions Anim                   | tions Slide Show                                                                                 | Presentation1 - Microsoft PowerPoint (Product Activatio<br>Review View                                                                                                    | in Failed)                                       |                                                                                                    |           |
|----------------------------------------|------------------------------------|--------------------------------------------------------------------------------------------------|----------------------------------------------------------------------------------------------------|--------------------------------------------------|----------------------------------------------------------------------------------------------------|-----------|
| Parte of Parmat Parmer<br>Clipboard 12 | ayout *<br>teset<br>iection *<br>i | <ul> <li>A' A' <sup>™</sup></li> <li>Ae <sup>AV</sup><sub>4</sub> → A -</li> <li>Fort</li> </ul> | IΞ · IΞ · I II · III · IIII · III · III · III · III · III · III · III · III · III · | Alloo<br>Alloo<br>Annee Quis<br>Syles<br>Drawing | Shape Fill +     Shape Fill +     Shape Outline +     Shape Outline +     Shape Unlets +     Shape Unlets +     Stage Unlets +     Editing |           |
| Sides Outline X                        |                                    |                                                                                                  |                                                                                                    |                                                  |                                                                                                    |           |
|                                        |                                    |                                                                                                  |                                                                                                    |                                                  |                                                                                                    |           |
|                                        |                                    |                                                                                                  |                                                                                                    |                                                  |                                                                                                    |           |
|                                        |                                    |                                                                                                  | Click to a                                                                                                    | dd title                                         |                                                                                                    |           |
|                                        |                                    |                                                                                                  |                                                                                                    |                                                  |                                                                                                    |           |
|                                        |                                    |                                                                                                  | Click to add                                                                                                    | l subtitle                                       |                                                                                                    |           |
|                                        |                                    |                                                                                                  |                                                                                                    |                                                  |                                                                                                    |           |
|                                        |                                    |                                                                                                  |                                                                                                    |                                                  |                                                                                                    |           |
|                                        |                                    | _                                                                                                |                                                                                                    |                                                  | _                                                                                                    |           |
| Side Lof 1 (10Hire Theme) Frainhi      | Click to add notes                 |                                                                                                  |                                                                                                    |                                                  | TT 09 //1 TT 40% (                                                                                                    | )<br>A 21 |
| A A A O                                |                                    | 0                                                                                                | S 🕷 🧭 👧                                                                                                    |                                                  |                                                                                                    | 11:00     |

### 1.3.1 Components of MS PowerPoint 2010

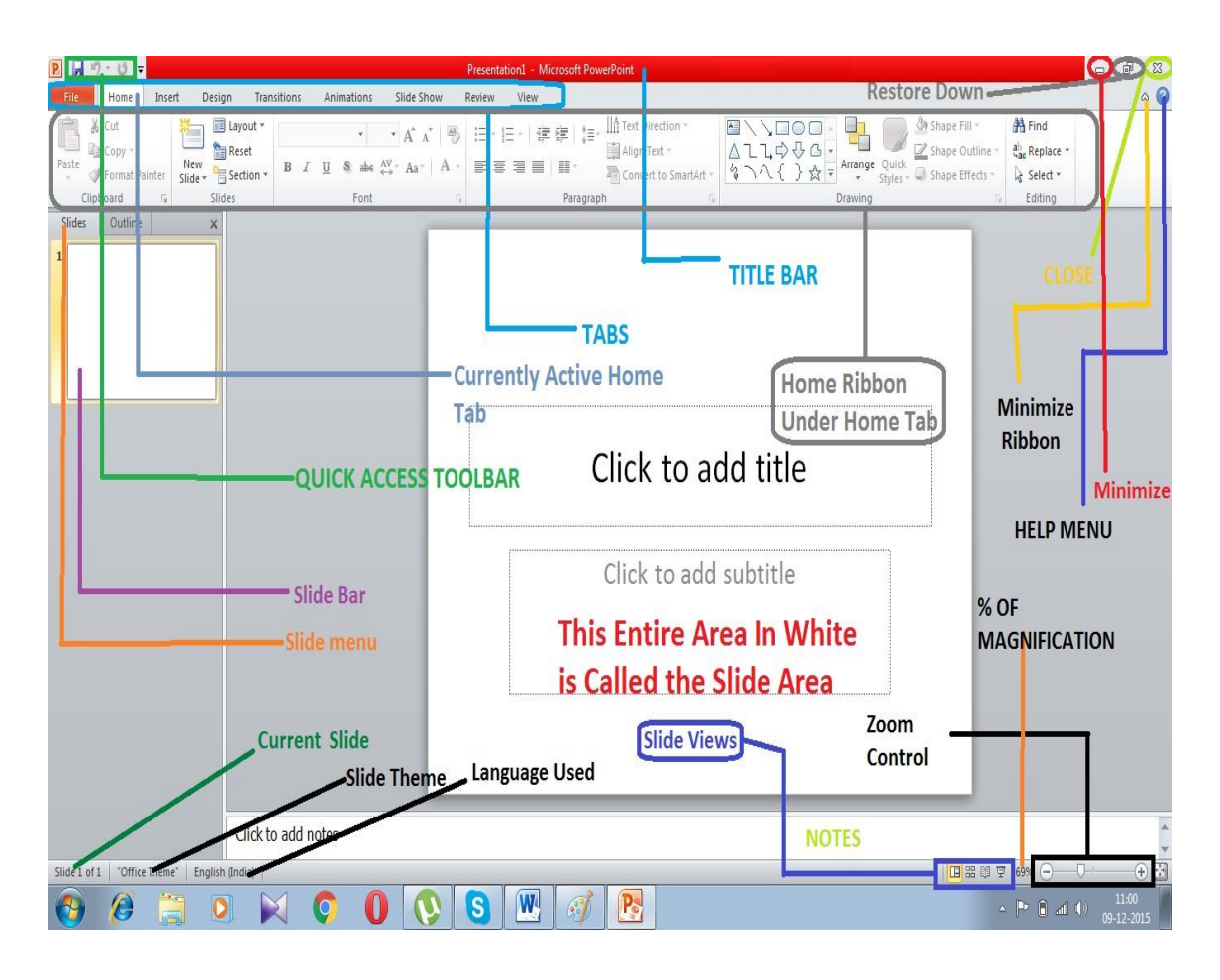

# <u>File Tab</u>

| Sl.No | Icon      | Function                                              |                                  |  |
|-------|-----------|-------------------------------------------------------|----------------------------------|--|
| 1     | 🛃 Save    | Saves the c                                           | urrent Power point Presentaion   |  |
| 2     | 🔜 Save As | Saves the current presentation in another             |                                  |  |
|       |           | format                                                |                                  |  |
| 3     | 🚰 Open    | Opens Anot                                            | her Presentation                 |  |
| 4     | 🚞 Close   | Closes the c                                          | current presentation             |  |
| 5     |           | This option comprises of the following as shown below |                                  |  |
|       | Info      |                                                       |                                  |  |
|       |           | Left Side                                             |                                  |  |
|       |           | 1. Prod                                               | luct activation :- Whether the   |  |
|       |           | curre                                                 | ent product is activated or not  |  |
|       |           | 2. Pern                                               | nission :-Whether anyone can     |  |
|       |           | oper                                                  | n, change any part of the        |  |
|       |           | pres                                                  | entation.                        |  |
|       |           | 3. Prep                                               | are for sharing :-Sharing the    |  |
|       |           | power point.                                          |                                  |  |
|       |           | 4. Vers                                               | sions :- Open if there were any  |  |
|       |           | earlier versions of this file                         |                                  |  |
|       |           | Right SideProperties of the current slide             |                                  |  |
|       |           |                                                       |                                  |  |
|       |           | Size                                                  | Size of the File                 |  |
|       |           | Slides                                                | No of slides in the presentation |  |
|       |           | Hidden                                                | No of hidden slides              |  |
|       |           | Slides                                                |                                  |  |
|       |           | Title                                                 | Title of the slide               |  |
|       |           | Tag                                                   | Tags if existing                 |  |
|       |           | Category                                              | Belongs to which caegory         |  |
|       |           | Last                                                  | Last modified when               |  |
|       |           | Modified                                              |                                  |  |
|       |           | Created                                               | Created when                     |  |
|       |           | Last                                                  | Last printed when                |  |
|       |           | Printed                                               |                                  |  |
|       |           | Author                                                | Author Name                      |  |
|       |           | Manager                                               | Manager Name                     |  |
| 6     | Pocont    | This option                                           | opens the recent files in the    |  |
|       | Recent    | recent locati                                         | ions                             |  |

| 7 | New         | This option creates a new presentaion                                                                                                    |
|---|-------------|----------------------------------------------------------------------------------------------------|
| 8 | Print       | Prints the current presentation                                                                                                    |
| 9 | Save & Send | <ul> <li>This option is used save and send a file via</li> <li>1. Email</li> <li>2. Fax</li> <li>3. XPS</li> <li>4. Share it in the web</li> <li>5. Convert it to a PDF File</li> <li>6. Create a video file</li> <li>7. Package presentation for CD</li> <li>8. Create Handouts</li> <li>9. Broadcast slide show</li> <li>10. Publish slides</li> <li>11. Save files in different formats</li> </ul> |

# Home Tab

Once the home tab is clicked it opens up the home ribbon which is comprised of the following parts

| Clipboa | ard              |                                                                                             |
|---------|------------------|---------------------------------------------------------------------------------------------|
| 1       | 👗 Cut            | This option is used to cut text or images                                                   |
| 2       | 🗎 Сору 🔻         | This option is used to copy text or images                                                  |
| 3       | Paste            | This option is used to paste cut or copied images/text                                      |
| 4       | 💞 Format Painter | Used to copy formatting from one place to the other                                         |
| Slides  |                  |                                                                                             |
| 1       | ×                | This option is used create a new slide                                                      |
|         | New<br>Slide ₹   |                                                                                             |
| 2       | Section 🝷        | Change the layout of the selected slide                                                     |
| 3       | lavout z         | Reset the positions ,size and formatting of the slide placeholders to their default setting |
| 4       | Reset            | Organize slides into sections                                                               |

| Font    |                                                                                         |                                                    |
|---------|-----------------------------------------------------------------------------------------|----------------------------------------------------|
| 1       | Calibri (Headings] 🔻                                                                    | Font face                                          |
| 2       | 44 -                                                                                    | Font size                                          |
| 3       | В                                                                                       | Make the text Bold                                 |
| 4       | I                                                                                       | Make the text italized                             |
| 5       | Π                                                                                       | underline the text                                 |
| 6       | S                                                                                       | text shadow                                        |
| 7       | abe                                                                                     | Strike thru                                        |
| 8       | AV →                                                                                    | Character Spacing                                  |
| 9       | Aa ▼<br>Sentence case.<br>Jowercase<br>UPPERCASE<br>Capitalize Each Word<br>tOGGLE cASE | Change case                                        |
| 10      | A                                                                                       | Increase the font Size                             |
| 11      | Ă                                                                                       | Decrease the font size                             |
| 12      |                                                                                         | Clear all formatting                               |
| 13      | <u>A</u> -                                                                              | Change font colour                                 |
| Paragra | aph                                                                                     |                                                    |
| 1       | = -                                                                                     | Bullets                                            |
| 2       | Table A                                                                                 | Numbering                                          |
| 3       | .                                                                                       | Decrease list level                                |
| 4       |                                                                                         | Increase list level                                |
| 5       | *≡~                                                                                     | Increase line spacing between lines in a paragraph |
| 6       |                                                                                         | Align Text Left                                    |
| 7       | =                                                                                       | Align Text Centre                                  |
| 8       |                                                                                         | Align Text Right                                   |
| 9       |                                                                                         | Justify text                                       |
| 10      |                                                                                         | Split the text into 2 or more columns              |
| 11      | IIIA Text Direction ▼                                                                   | Change the text direction                          |
| 12      | 🚔 Align Text 🔹                                                                          | Change the alignment of the text                   |
| 13      | Convert to SmartArt                                                                     | Convert text to smart art                          |

| Drawin  | Drawing             |                                                                              |  |  |
|---------|---------------------|------------------------------------------------------------------------------|--|--|
| 1       | ≅\\                 | Insert drawing objects                                                       |  |  |
| 2       | Arrange             | Arrange drawing objects                                                      |  |  |
| 3       | Quick<br>Styles +   | Change the visual style of the inserted object.                              |  |  |
| 4       | 🌆 Shape Fill 🔻      | Fill the selected shape with a solid colour, gradient, picture or text area. |  |  |
| 5       | Shape Effects •     | Change the shape effect of the inserted object.                              |  |  |
| Editing | ,<br>,              |                                                                              |  |  |
| 1       | 😤 Find              | Find the selected text in the document                                       |  |  |
| 2       | ab<br>Gac Replace ▼ | Replace found text with another text                                         |  |  |
| 3       | 🔓 Select 👻          | Select                                                                       |  |  |

# Insert Tab

| Tables |                  |                              |
|--------|------------------|------------------------------|
| 1      |                  | Used To insert a table       |
|        | Table            |                              |
| Images |                  |                              |
| 1      |                  | Used to insert a picture     |
|        | Picture          |                              |
| 2      | Clip<br>Art      | Used to insert a clip art    |
| 3      | Screenshot       | Used to insert a screen shot |
| 4      | Photo<br>Album * | Used to inset a photo album  |

| Illustra | tion                |                                                                                                    |
|----------|---------------------|----------------------------------------------------------------------------------------------------|
| 1        | Shapes              | Used to insert shapes                                                                                                    |
| 2        | SmartArt            | Used to insert smart art                                                                                                    |
| 3        | Chart               | Used to insert chart                                                                                                    |
| Links    |                     |                                                                                                    |
| 1        | (Q)<br>Hyperlink    | Create a link to a web page, picture, an email address or a program.                                                            |
| 2        | Action              | Add an action to the selected object to specify<br>what should happen when you click on it or<br>hover over it with your mouse. |
| Text     |                     |                                                                                                    |
| 1        | A<br>Text<br>Box    | Used to insert a textbox                                                                                                    |
| 2        | Header<br>& Footer  | Insert the Header and Footer on the slide or all slides.                                                                        |
| 3        | WordArt             | Insert a word art                                                                                                    |
| 4        | 5<br>Date<br>& Time | Insert Date And Time                                                                                                    |
| 5        | Slide<br>Number     | Insert slide number                                                                                                    |
| 6        | Object              | Insert objects                                                                                                    |

| Symbol | Symbols  |                      |  |  |
|--------|----------|----------------------|--|--|
| 1      | $\pi$    | Inserts an equaltion |  |  |
|        | Equation |                      |  |  |
| 2      | Ω        | Inserts a symbol     |  |  |
|        | Symbol   |                      |  |  |
| Media  |          | ,<br>,               |  |  |
| 1      | Video    | Insert a video       |  |  |
| 2      |          | Insert an audio      |  |  |
|        | Audio    |                      |  |  |

## Design Tab

| Page Se | etup                    |                                                                                                    |  |  |
|---------|-------------------------|----------------------------------------------------------------------------------------------------|--|--|
| 1       |                         | Set the page setup to portrait or landscape                                                                                                    |  |  |
|         | Page<br>Setup           |                                                                                                    |  |  |
| 2       |                         | Sets the slide orientation as portrait /Landscape                                                                                                    |  |  |
|         | Slide<br>Orientation *  |                                                                                                    |  |  |
| Themes  | Themes                  |                                                                                                    |  |  |
| 3       | Aa Aa Aa                | Aa     Aa     < |  |  |
|         | Themes                  |                                                                                                    |  |  |
|         | Change the design theme |                                                                                                    |  |  |

| Background |                          |                          |  |
|------------|--------------------------|--------------------------|--|
| 1          | lackground Styles 👻      | Set Background Styles    |  |
| 2          | Hide Background Graphics | Hide Background Graphics |  |

# **Transition** Tab

Used to set the transition of the power point presentation

| Preview          |             |                                    |
|------------------|-------------|------------------------------------|
| 1 Province       |             | Used to preview the transitions    |
| Transition to th | nis slide   |                                    |
| Subtle           |             |                                    |
| 1                | None        | Sets the transition to none        |
| 2                | Cut         | Sets the transition to cut         |
| 3                | Fade        | Sets the transition to fade        |
| 4                | Push        | Sets the transition to push        |
| 5                | Wipe        | Sets the transition to wipe        |
| 6                | split       | Sets the transition to split       |
| 7                | Reveal      | Sets the transition to reveal      |
| 8                | Random Bars | Sets the transition to Random Bars |
| 9                | Shape       | Sets the transition to shape       |
| 10               | Uncover     | Sets the transition to uncover     |
| 12               | Cover       | Sets the transition to cover       |
| 13               | Flash       | Sets the transition to flash       |

| Exciting |           |                                     |
|----------|-----------|-------------------------------------|
| 1        | Dissolve  | Sets the transition to dissolve     |
| 2        |           | Sets the transition to Checkerboard |
| 3        | Blinds    | Sets the transition to Blinds       |
| 4        | Clock     | Sets the transition to clock        |
| 5        | Ripple    | Sets the transition to Ripple       |
| 6        | Honeycomb | Sets the transition to Honeycomb    |
| 7        | Glitter   | Sets the transition to Glitter      |
| 8        | Vortex    | Sets the transition to Vortex       |
| 9        | Shred     | Sets the transition to Shred        |
| 10       | Switch    | Sets the transition to switch       |
| 11       | Flip      | Sets the transition to Flip         |
| 12       | Gallery   | Sets the transition to Gallery      |
| 13       | Cube      | Sets the transition to Cube         |
| 14       | Doors     | Sets the transition to Doors        |
| 15       | Box       | Sets the transition to Box          |
| 16       | Zoom      | Sets the transition to zoom         |

| 17     | Pan                   | Sets the transition to Pan                         |
|--------|-----------------------|----------------------------------------------------|
| 18     | Eerris Wheel          | Sets the transition to Ferns Wheel                 |
| 19     | Conveyor              | Sets the transition to Conveyor                    |
| 20     | Rotate                | Sets the transition to rotate                      |
| 21     | Window                | Sets the transition to window                      |
| 22     | Effect<br>Options     | Sets the effect options to horizontal and vertical |
| Timing |                       |                                                    |
| 1      | 🖺 Sound: [No Sound] 🔹 | Add a sound to the power point file                |
| 2      | Ouration: 02.00       | How long the sound will remain                     |
| 3      | 🗊 Apply To All        | Apply effect to all slides                         |
| 4      | 🕢 On Mouse Click      | Run effect on mouse click                          |
| 5      | After: 00:00.00 🗘     | Effect takes place after certain number of seconds |

# Animation Tab

|               |                 |            |            | -           |            |           |            |             |
|---------------|-----------------|------------|------------|-------------|------------|-----------|------------|-------------|
| None          |                 |            |            |             |            |           |            |             |
| None          |                 |            |            |             |            |           |            |             |
| Entrance      |                 |            |            |             |            |           |            |             |
| Appear        | Fade            | Elvin      | Float In   | Split       | Wine       | the shape | Wheel      | Random Bars |
| -             | e Ha            | *          | *          | Spin        | mpe        | Shape     |            | Nandom bars |
| Grow & Turn   | Zoom            | Swivel     | Bounce     |             |            |           |            |             |
| Emphasis      |                 |            |            |             |            | 14        |            |             |
| Pulse         | Color Pulse     |            | Spin       | Grow/Shrink | Desaturate | Darken    |            |             |
| *             | *               | *          | *          | *           | *          | 1         | B          | ×           |
| Object Color  | Complemen       | Line Color | Fill Color | Brush Color | Font Color | Underline | Bold Flash | Bold Reveal |
| Exit          |                 |            |            |             |            |           |            |             |
| Disappear     | Fade            | Fly Out    | Float Out  | Split       | +<br>Wipe  | Shape     | Wheel      | Random Bars |
| Shrink & Turn | Zoom            | Swivel     | Bounce     |             |            |           |            |             |
| More Ent      | rance Effects   |            |            |             |            |           |            |             |
| More Em       | phasis Effects  |            |            |             |            |           |            |             |
| More Exit     | Effects         |            |            |             |            |           |            |             |
| A More Mo     | tion Paths      |            |            |             |            |           |            |             |
|               | n Verhs         |            |            |             |            |           |            |             |
| W DECAULO     | 11 4 21 10 2111 |            |            |             |            |           |            |             |

The Animation tab is used to induce animation to a particular slide or all slides

# Slide show Tab

| 1  | From                                 | Slide show from the beginning of the power point                                                                                                    |
|----|--------------------------------------|----------------------------------------------------------------------------------------------------|
| 2  | From                                 | Slide show from the current slide                                                                                                    |
|    | Current side                         |                                                                                                    |
| 3  | Broadcast<br>Slide Show              | Broadcast Slide Show so that it can be viewed<br>by remote users who can watch in a web<br>browser                                                                                           |
| 4  | Custom<br>Slide Show                 | Create or play a custom slide show . A custom slide show only display the slides that you want to display                                                                                    |
| 5  | Set Up<br>Slide Show                 | Sets up slide show.                                                                                                    |
| 6  | Hide<br>Slide                        | Hide the current slide from presentation                                                                                                    |
| 7  | Rehearse<br>Timings                  | Set timings for each slide                                                                                                    |
| 8  | Record Slide<br>Show *               | Record Slide show.                                                                                                    |
| 9  | Play Narrations                      | Play back audio narrations and audio pointer gestures during slide show.                                                                                                    |
| 10 | ☑ Use Timings                        | Play back slide and animation timings during<br>slide show. You can record slide and<br>animation timings using rehearse timings and<br>slide show                                           |
| 11 | Show Media Controls                  | Show play control when you move the pointer over audio and video clips during the slide show                                                                                                 |
| 12 | Resolution: Use Current Resolution 🔹 | Change resolution of the image.                                                                                                    |
| 13 | I Show On: ▼                         | Choose a monitor on which to display the<br>full screen slide show.<br>If you are using a monitor or are using a<br>laptop without an external monitor attached<br>this command is disabled. |

| 14 | Use Presenter View | Show the full screen slide show using          |
|----|--------------------|------------------------------------------------|
|    |                    | presenter view. This view allows you to        |
|    |                    | project the full screen slide view to one      |
|    |                    | monitor that includes timings and speaker      |
|    |                    | notes. This feature requires multiple monitors |
|    |                    | or a laptop with dual display capabilities.    |

# **Review Tab**

| 1 | ABC       | Checks the spelling of the    |
|---|-----------|-------------------------------|
|   | ×         | text in the power point       |
|   | Spelling  | presentation and corrects the |
|   | 8         | spelling.                     |
| 2 | 44        | Open the research task pane   |
|   | LIQ.      | to search through reference   |
|   | Research  | materials such as             |
|   |           | dictionaries, encyclopedias   |
|   |           | and translation               |
|   |           | Services.                     |
| 3 |           | Suggests other words with     |
|   |           | the similar meaning to the    |
|   | Thesaurus | word you have selected        |
| 4 | ล้ะ       | Translate a selected text to  |
|   | 66        | another language.             |
|   | Translate |                               |
| 5 | *         | Salast Language Options       |
| 5 |           | Select Language Options       |
|   | 672       |                               |
|   | Language  |                               |
| 6 | 25        | This option is used to add a  |
|   |           | new comment to a Power        |
|   | New       | point presentation.           |
|   | Comment   |                               |
| 7 |           | Edit comment                  |
|   |           |                               |
|   | Edit      |                               |
| 0 | Comment   | Delete comment                |
| 8 |           | Derete comment                |
|   | Delete    |                               |
| 0 |           | Previous comment              |
| 2 |           | ricerous comment              |
|   | Previous  |                               |
|   |           |                               |

| 10 |                  | Next comment                  |
|----|------------------|-------------------------------|
|    | Next             |                               |
| 11 |                  | Compare and combine           |
|    |                  | another presentation with     |
|    | Compare          | the current presentation.     |
| 12 | De               | Click this button to access   |
|    |                  | other options such as         |
|    | : Accept         | accepting other changes in    |
|    | · ~              | the document.                 |
| 13 | Da               | Click this button to access   |
|    | <u>M</u>         | other options such as         |
|    | Reject           | rejecting other changes in    |
|    |                  | the document.                 |
| 14 |                  | Navigate to the previous      |
|    | 💮 Previous       | revision of the document so   |
|    |                  | that you can accept or reject |
|    |                  | it.                           |
| 15 |                  | Navigate to the next revision |
|    | 🞲 Next           | of the document so that you   |
|    |                  | can accept it or reject it.   |
| 16 | E Reviewing Pane | Show reviewing pane when      |
|    |                  | reviewing changes             |
| 17 |                  | End review                    |
|    |                  |                               |
|    | End              |                               |
|    | Review           |                               |

# View Tab

| 1 | Normal          | Normal format                                                                       |
|---|-----------------|-------------------------------------------------------------------------------------|
| 2 | Slide<br>Sorter | Slide sorter                                                                        |
| 3 | Notes<br>Page   | View notes page to edit the speaker notes<br>as they look when they print them out. |
| 4 | Reading<br>View | View the presentation as a slide show that fits within the window.                  |

| 5  |                     | Open slide master to change the design and layout of the master slides                                                                                                    |
|----|---------------------|----------------------------------------------------------------------------------------------------|
|    | Slide               | ayout of the master sides                                                                                                    |
| 6  |                     | Open hand out master view to change the design and layout of printed layouts                                                                                                    |
|    | Handout<br>Master   |                                                                                                    |
| 7  |                     | Open Notes master.                                                                                                    |
|    | Master              |                                                                                                    |
| 8  | Ruler               | View the rulers used to measure and line<br>up objects in the document                                                                                                    |
| 9  | Gridlines           | Turn on gridlines to which you can align objects in the document                                                                                                    |
| 10 | Guides              | Show adjusted drawing guides to which you can align objects on the side.                                                                                                    |
| 11 | Zoom<br>- +         | Show the Zoom control dialogue to specify the zoom level of the document.                                                                                                    |
| 12 | Fit to<br>Window    | Zoom the slide so that it fills the Window.                                                                                                    |
| 18 | Color               | View the presentation in colour mode                                                                                                    |
| 19 | Grayscale           | View the presentation in gray scale mode                                                                                                    |
| 20 | Black and White     | View the presentation in Black and White                                                                                                    |
| 21 | New<br>Window       | View the current presentation in a new window                                                                                                    |
| 22 | Arrange All         | Tile all open program windows side by side on the screen                                                                                                    |
| 23 | 🔁 Cascade           | Cascade the open document windows on the screen so that they overlap.                                                                                                    |
| 24 | ार्ग Move Split     | Move the splitters which separate the<br>different sections of the window.<br>After checking this button use the arrow<br>keys to move the splitters and then press<br>enter to return to the document. |
| 25 | Switch<br>Windows - | Switch to a different currently open<br>Window                                                                                                    |

| 26<br>Macros | Create ,view, run, delete a macro. |  |
|--------------|------------------------------------|--|
|--------------|------------------------------------|--|

# <u>Format Tab</u>

| 1 | ■ ヽ ヽ □ □ ↓ C + C + Edit Shape *<br>▲ ጊ ↓ ↓ ↓ G + ● Text Box<br>々 ヽ ヘ { } ☆ マ<br>Insert Shapes                                                                                                    | Used to insert and<br>edit shape, add text<br>box |
|---|----------------------------------------------------------------------------------------------------|---------------------------------------------------|
| 2 | Abc       Abc       Abc       Abc       Abc       Image: Shape Fill v         Abc       Abc       Abc       Image: Shape Outline v       Image: Shape Effects v         Shape Styles       Image: Shape Styles       Image: Shape Styles       Image: Shape Styles | Shape Styles                                      |
| 3 | ▲ Text Fill ▼<br>▲ Text Fill ▼<br>▲ Text Outline ▼<br>▲ Text Effects ▼<br>WordArt Styles                                                                                                    | Word Art Styles                                   |
| 4 | Image     Bring Forward ▼     Image     Align ▼       Image     Send Backward ▼     Image     Group ▼       Image     Selection Pane     Image     Rotate ▼                                                                                                    | Arrange                                           |
| 5 |                                                                                                    | Size                                              |

### Let us sum up

In this unit we have learnt what is Power point and how it is a powerful tool to describe a person's ideas in front of many. Microsoft PowerPoint presentations can be distributed via internet and via pen drives and other secondary storage devices. We have discussed the various tools that are used in this software. Theyare broadly classified into 10 tabs. These are file, home, insert, design, transition, animation, Slide show , review, view and format tab .These tabs have a specific role and specific functionality for the preparation of power point presentation. Use of power point quickened the speed of presentations than the plastic sheets which were very costly, laborious to prepare in the yester years.

### Learning objectives

After the Completion of this unit you should be able to know

- 1. What is a textbox and how it can be incorporated on the slide
- 2. What is a slide and its manipulation?
- 3. What is a slide note and how it is used?
- 4. What is a side bar and why it is used?
- 5. The components of the side bar which are the slide section and outline section
- 6. What is a slide section and how it is used?
- 7. What is an outline and how it is used?

### Introduction

After knowing the tools this is the half way of our learning. We should know how to be smart in power point. This comes after we know working with textboxes which are vitally required for entering data into the presentation. Working with slides involves slide adding, deleting, modifying and sorting. Slides those that are prepared by a person may not be understood by another person. At this time the slide note comes to use which describes what for the slide was prepared. Slides those that are prepared need immediate textual verification. In such cases we work with outline. At times the PowerPoint can be very large. Example of large presentations involve presentations of organizations such as schools, colleges, universities, hospitals where departments are many. In such cases we take the help of sections. With this we summarize and close the unit.

### Definitions

**Textbox:** - Textbox is a tool used to write text on a power point slide. It also acts as a placeholder to hold text where it is dragged and placed. The textbox can be rotated at any degree according the need of the user.

**Slide :-** A slide is a single page of a presentation created with software such as PowerPoint

**Outline :-** Outline View shows all the text of all slides in the presentation, in PowerPoint. This view is useful for editing purposes and can be exported out as a Word document to use as a summary handout.

**Section:-** A feature of power point software so that slides can be organized in a particular fashion for easy understanding and quick review.

### Working with textboxes

Power point allows users to add text to the Power point presentation.

4 types of textboxes are there

- 1. Title Textbox
- 2. Subtitle Textbox
- 3. Content Textbox
- 4. Text Only Box

### Working with title and subtitle textboxes

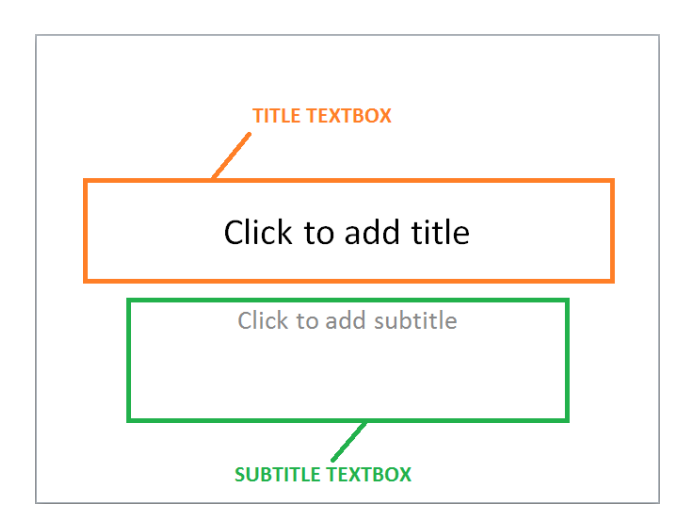

Title textbox :- This option allows the user to add title to the slide which may be the topic of the presentation

Sub title textbox :-This option allows the user to add subtitle to the slide which includes Created by author and author credentials.

### Working with content textboxes

| <ul> <li>Click to a</li> </ul> | dd text |            |  |
|--------------------------------|---------|------------|--|
|                                |         |            |  |
|                                |         | <i>G</i> 3 |  |

This option allows the user to add

- 1. Text
- 2. Graphs
- 3. Smart art
- 4. Pictures
- 5. Clip arts
- 6. Videos

## Working with text only box

Click On Insert Tab and then click on Textbox icon as shown below

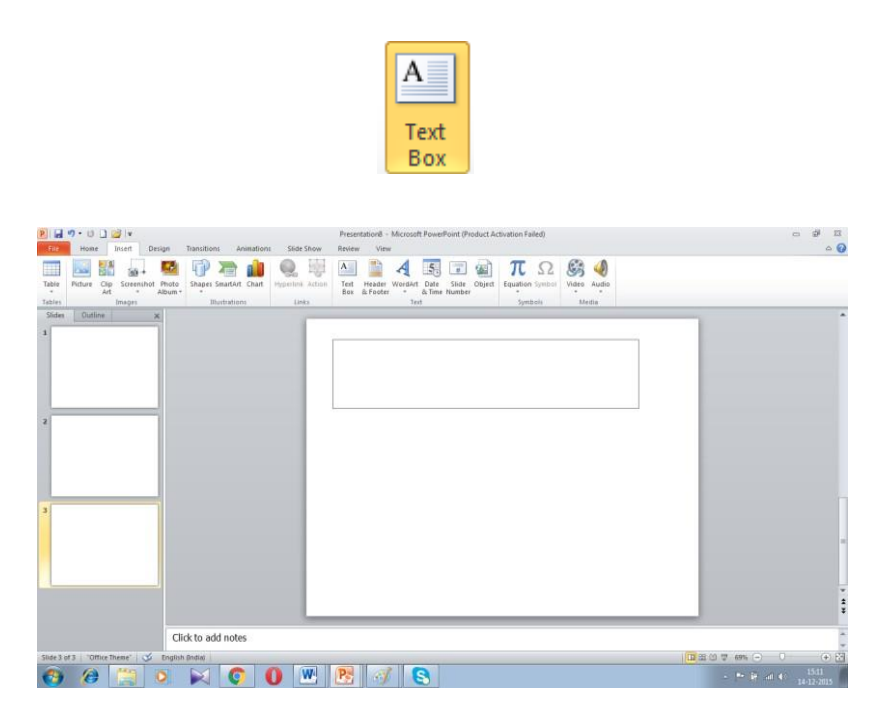

This option is used to add text to the slide.

## Add a new slide

### Step-1

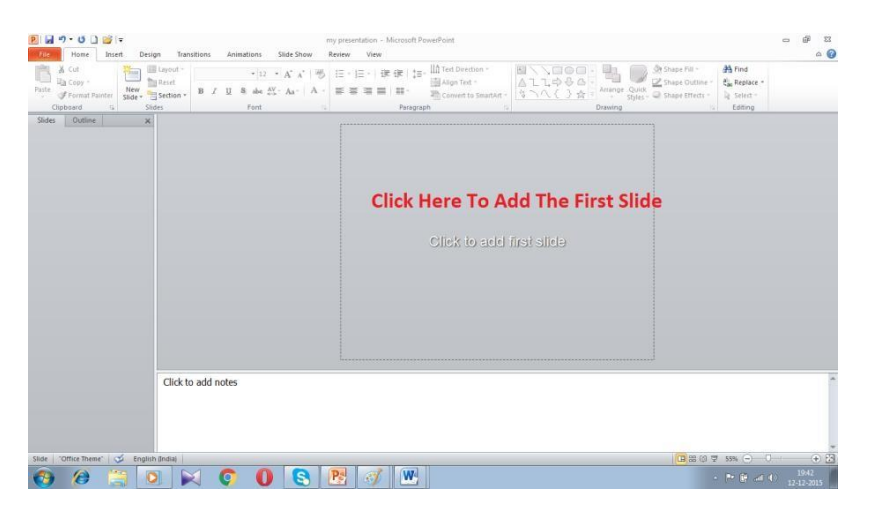

# Step-2

| P J 7 . U ] J F                                                               | Jesian Transitions Animations Slide Show                                                                               | my presentation - Microsoft PowerPoint<br>Rintew View                                                                                                    | - 8 X |
|-------------------------------------------------------------------------------|----------------------------------------------------------------------------------------------------|----------------------------------------------------------------------------------------------------|-------|
| A Cut<br>Paste<br>Var Copy -<br>Paste<br>Vipboard Fainter<br>Side -<br>Side - | $\begin{array}{c c} \hline \\ \hline \\ \hline \\ \hline \\ \hline \\ \hline \\ \hline \\ \hline \\ \hline \\ \hline $ | ↓     ↓     ↓     ↓     ↓     ↓     ↓     ↓     ↓     ↓     ↓     ↓     ↓     ↓     ↓     ↓     ↓     ↓     ↓     ↓     ↓     ↓     ↓     ↓     ↓     ↓     ↓     ↓     ↓     ↓     ↓     ↓     ↓     ↓     ↓     ↓     ↓     ↓     ↓     ↓     ↓     ↓     ↓     ↓     ↓     ↓     ↓     ↓     ↓     ↓     ↓     ↓     ↓     ↓     ↓     ↓     ↓     ↓     ↓     ↓     ↓     ↓     ↓     ↓     ↓     ↓     ↓     ↓     ↓     ↓     ↓     ↓     ↓     ↓     ↓     ↓     ↓     ↓     ↓     ↓     ↓     ↓     ↓     ↓     ↓     ↓     ↓     ↓     ↓     ↓     ↓     ↓     ↓     ↓     ↓     ↓     ↓     ↓     ↓     ↓     ↓     ↓     ↓     ↓     ↓     ↓     ↓     ↓     ↓     ↓     ↓     ↓     ↓     ↓     ↓     ↓     ↓     ↓     ↓     ↓     ↓     ↓     ↓     ↓     ↓     ↓     ↓     ↓     ↓     ↓     ↓     ↓     ↓     ↓     ↓     ↓ </th <th></th> |       |
| 1                                                                             | *                                                                                                    |                                                                                                    |       |
|                                                                               |                                                                                                    | Click to add title                                                                                                    |       |
|                                                                               |                                                                                                    | Click to add subtitle                                                                                                    |       |
|                                                                               |                                                                                                    |                                                                                                    |       |
|                                                                               | Click to add notes                                                                                                    |                                                                                                    |       |
| Slide 1 of 1 "Office Theme" 🛛 🍼                                               | English (India)                                                                                                    | 1<br>1<br>1<br>1<br>1<br>1<br>1<br>1<br>1<br>1<br>1<br>1<br>1<br>1<br>1<br>1<br>1<br>1<br>1                                                                                                    | + 5   |
| 🚱 🍘 🚞                                                                         | 0 🛛 🖾 🖓 🖸                                                                                                    | 💽 🦪 🐨 - M R 🖉 - M R 🖉                                                                                                    | 19:52 |

# Delete a new slide

To Delete a slide right click on the slide shown on the left pane as shown below

| 8日の・0000000                                                                                                    | my presentation - Microsoft PowerPoint                                                                                                    | - # ¤               |
|----------------------------------------------------------------------------------------------------|----------------------------------------------------------------------------------------------------|---------------------|
| Flic Home Insert Design Transitions Animations Slide Show                                                                                                    | Review View                                                                                                    | a 🕜                 |
| M Cut         Image: Copy -         Image: Copy - <th>b III - III - I BR BR   III - III Direction -<br/>B III - III - I BR BR   III - III Direction -<br/>B IIII - III - IIII - IIII - IIII - IIII - IIIII -<br/>B IIIII - IIIII - IIIII -<br/>B IIIII - IIIII - IIIII -<br/>B IIIIII - IIIIIIIIIIIIIIIIIIIIIIIIIIII</th> <th></th> | b III - III - I BR BR   III - III Direction -<br>B III - III - I BR BR   III - III Direction -<br>B IIII - III - IIII - IIII - IIII - IIII - IIIII -<br>B IIIII - IIIII - IIIII -<br>B IIIII - IIIII - IIIII -<br>B IIIIII - IIIIIIIIIIIIIIIIIIIIIIIIIIII |                     |
| Slides Outline x                                                                                                    |                                                                                                    |                     |
|                                                                                                    | Click to add title                                                                                                    |                     |
|                                                                                                    |                                                                                                    |                     |
|                                                                                                    | Click to add subtitle                                                                                                    |                     |
|                                                                                                    |                                                                                                    |                     |
| Click to add notes                                                                                                    |                                                                                                    | -                   |
|                                                                                                    |                                                                                                    | *                   |
|                                                                                                    |                                                                                                    | 19.52<br>12-12-2015 |

Click the delete button.

### <u>Edit a slide</u>

| P         | 9-010                                         | 2 F               | my p                 | presentation - Mi                             | crosoft PawerPo              | int (Product Ac             | tivation Fai                                                                    | ed)                                                          |                    | 1.                                             |                   |           |   |   |             | 0          | i ∰ 23              |
|-----------|-----------------------------------------------|-------------------|----------------------|-----------------------------------------------|------------------------------|-----------------------------|---------------------------------------------------------------------------------|--------------------------------------------------------------|--------------------|------------------------------------------------|-------------------|-----------|---|---|-------------|------------|---------------------|
| File      | Home                                          | Insert            | Design               | Transitions                                   | Animations                   | Slide Show                  | Review                                                                          | View                                                         | Format             |                                                |                   |           |   |   |             |            | ۵ ()                |
| Normal    | Slide Notes<br>Sorter Page<br>esentation View | Reading<br>View   | Slide<br>Mester<br>M | Handout Notes<br>Master Master<br>aster Views | Ruler Gridlines Gridles Show | Zoom Fitte<br>Winds<br>Zoom | Gr<br>Gr<br>Gr<br>Gr<br>Gr<br>Gr<br>Gr<br>Gr<br>Gr<br>Gr<br>Gr<br>Gr<br>Gr<br>G | <mark>kor</mark><br>ayscale<br>ack and White<br>ar/Grayscale | e<br>New<br>Window | Artange All<br>Cascade<br>Move Split<br>Window | Switch<br>Windows | Macros    |   |   |             |            |                     |
| Slides    | Outline                                       |                   | ×                    |                                               |                              |                             | -                                                                               |                                                              |                    |                                                |                   |           |   | - |             |            |                     |
| 1         | My First S                                    | de                |                      |                                               |                              |                             |                                                                                 | 0                                                            |                    | My I<br>By                                     | First S           | lide<br>' | 1 |   |             |            |                     |
|           |                                               |                   | (                    | Click to add n                                | otes                         |                             |                                                                                 |                                                              |                    |                                                |                   |           |   |   |             |            |                     |
| Slide 1 o | f 1 Office Tr                                 | iene <sup>+</sup> | 6 Eng                | lish (U.S.)                                   |                              |                             |                                                                                 |                                                              | -                  |                                                |                   |           |   |   | 目 (J 平 55%) | $\Theta$ 0 | ÷ 🗄                 |
| 0         | 1                                             |                   | 0                    | X                                             | 0 0                          | 8                           | Ps                                                                              | đ                                                            | W                  |                                                |                   |           |   |   |             | e al O     | 20:35<br>12-12-2015 |

# **Rearranging slides**

Slide-1

| P P P P P P P P P P P P P P P P P P P        | n Faled)<br>Eremative View<br>Generative View<br>Generative Vie | - 8 X<br>A 🖗                                                                                |
|----------------------------------------------|----------------------------------------------------------------------------------------------------|---------------------------------------------------------------------------------------------|
| May Frest Side,<br>Bisano                    | My First Slide                                                                                                    |                                                                                             |
| Click to add notes                           |                                                                                                    |                                                                                             |
| Slide 1 of 1 "Office Theme" S English (U.S.) | 2 <i>I</i>                                                                                                    | ■ 20:35<br>• I <sup>III</sup> III ● 20:35<br>• I <sup>III</sup> III ● 20:35<br>12:12-27:015 |

Slide-2

## Add A New Slide

| 関 🛃 비 ፣ 선 🗋 💣 i ፣ 👘                                                                                                    | y presentation - Microsoft PowerPoint                                                                                                    | - F 8                           |
|----------------------------------------------------------------------------------------------------|----------------------------------------------------------------------------------------------------|---------------------------------|
| Fig         Hore         Inset         Design         Transbors         Animations         Side Show         R           Image: State Show         Image: State Show                                                                                                    | effery View Google Google Goog | ~ 🔮                             |
| Silices Oudine x<br>1<br>Wy Fritz II Se<br>Wexame<br>Wexame<br>Service<br>Service<br>Serv | My First Slide<br>By Author                                                                                                    |                                 |
| Click to add notes                                                                                                    |                                                                                                    | ×                               |
| Slice1 of 1 "Office Theme" 🕉 English (India)                                                                                                    |                                                                                                    | ± 19 ₹ 55% ⊖ J → € 🛐            |
| 🕲 🖉 🚊 🔍 🔀 🚺 😫                                                                                                    | S 🚿 🛄                                                                                                    | ▲ P P al (0 20:45<br>12-12-2015 |

Slide-3

| ₽ ⊌"> ७ ⊔ ≌ =                 | my presentation - Microsoft PowerPoint                                                                                                    | - 0 x                           |
|-------------------------------|----------------------------------------------------------------------------------------------------|---------------------------------|
| File Home Triver              | Design Translooms Antihadions StudyStown Review View Formal Tanslooms Building Building Color ⊒ Arrange All                                                                                                    | ۵ 😵                             |
| Normal Side Notes Reading     | Slide Fancout Notes Gridines Com http:<br>Slide Fancout Notes Gridines Com http:<br>Slide Fancout Notes Gridines Gridines Com http:<br>Slide Fancout Notes Gridines Gridines Grides Gridines Gridines Gridines Grides Gridines Gr |                                 |
| Presentation Views            | Master Waster Waster - Zoom Color/Grajscale Window Marros                                                                                                    |                                 |
| Sides Outline                 | x                                                                                                    |                                 |
| My, First Slice<br>b. / other | MY SECOND SLIDE<br>• CONTENT1<br>• CONTENT2<br>• CONTENT3<br>• CONTENT4                                                                                                    |                                 |
|                               |                                                                                                    |                                 |
|                               | ¢¢                                                                                                    | Ŧ                               |
|                               |                                                                                                    | ÷                               |
|                               |                                                                                                    |                                 |
|                               | Click to add notes                                                                                                    | *                               |
|                               |                                                                                                    |                                 |
| Slide 2 of 2 "Office Theme"   | English (U.S.)                                                                                                    | 🔲 🕮 🛱 😨 55% 💬 🖵 🛞 🔯             |
| 📀 🧭 🚞                         | N N O O S M                                                                                                    | - ► 🛱 ant 👀 20:50<br>12-12-2015 |

# Step-4

Suppose you want to swap slide 2 to slide 1 click the slide2 and pull it

upward and place it 1 position

| 💌 🚽 🤊 = O 🗋 🧭 = 👘                                                                                                    | ny presentation - Microsoft PowerPoint                                                                                                    | 8                             |
|----------------------------------------------------------------------------------------------------|----------------------------------------------------------------------------------------------------|-------------------------------|
| ter Hame Insert Design Transitions Animations Slide Show H                                                                                                    | Review View                                                                                                    | a 🕜                           |
| Normal Side Note: Reading Side Handout Notes Matter Matter                                                                                                    | Calar:     Console     Console     Co |                               |
| Slides Outline 🗙                                                                                                    |                                                                                                    |                               |
| Mr SECOND SLOCE<br>- exervite:<br>- exervite:<br>- | MY SECOND SLIDE   CONTENT1  CONTENT2  CONTENT3  CONTENT4                                                                                                    | •                             |
|                                                                                                    |                                                                                                    | ţ                             |
|                                                                                                    |                                                                                                    |                               |
| Click to add notes                                                                                                    |                                                                                                    | ×                             |
| Slide 1 of 2 = "Office Theme" 🥰 English (India)                                                                                                    |                                                                                                    | 🛄 🌐 🖓 🐺 sass 🕤 🕕 💮 🔀          |
| 🔞 🧶 🗒 🔽 🖉 🚷                                                                                                    | 🔁 🧭 💌                                                                                                    | - 🎫 🎯 🛋 🜒 21.42<br>12-12-2015 |

### **Importing slides**

This option is used when you want import slides from presentation 2

to presentation 1

### Step -1

Let us consider the presentation presentation-1 as shown below

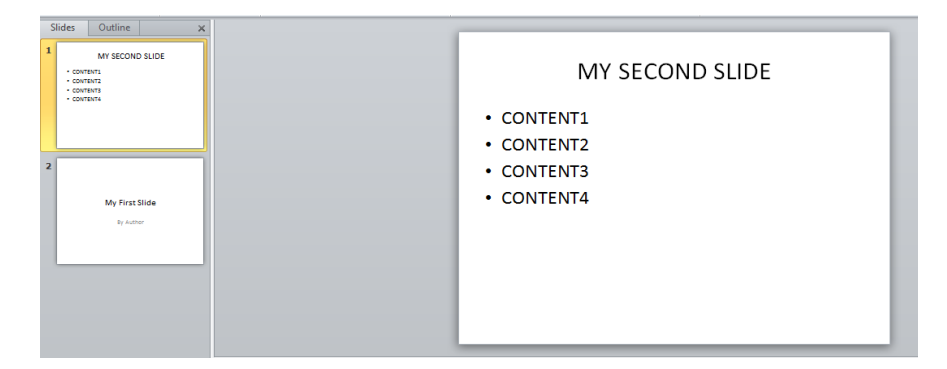

### Step-2

Let us consider the presentation presentation-2 as shown below

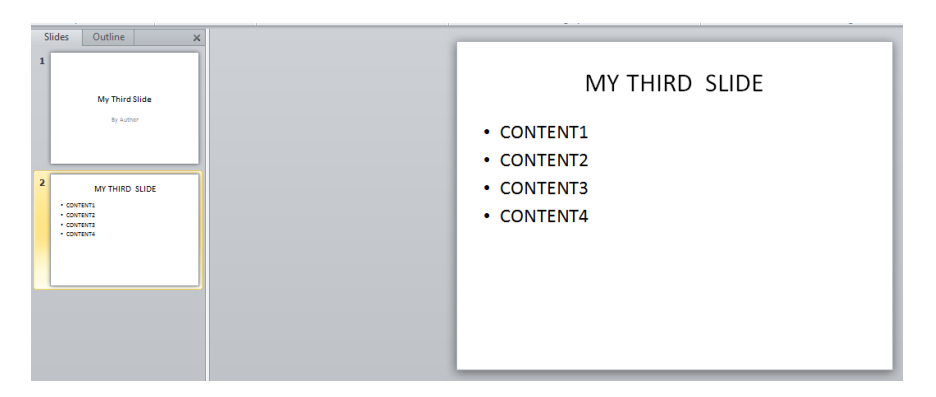

# Step-3

Now to include the slides of presentation 2 into presentation1

You select the slides of presentation 2

### For continuous slides like 1.2.3

- 1. click on view and slide sorter
- 2. click on first slide and then click shift + left mouse click the second slide
- 3. click on copy

- 4. open presentation1
- 5. click below the slide where you want to insert
- 6. click paste

#### For non-continuous slides like 1,3,5

- 1. click on view and slide sorter
- 2. click on first slide and then click ctrl + left mouse click the second slide
- 3. click on copy
- 4. open presentation1
- 5. click below the slide where you want to insert
- 6. click paste

### Working with slide notes

#### What are slide notes

Slides notes is a powerful tool to store the notes of the slide which is prepared. These Notes are not visible during the Power point presentation but can be printed along with the slides so that the presenter can know in detail about each slide in the notes and accordingly deliver lecture.

### How to prepare slide notes

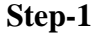

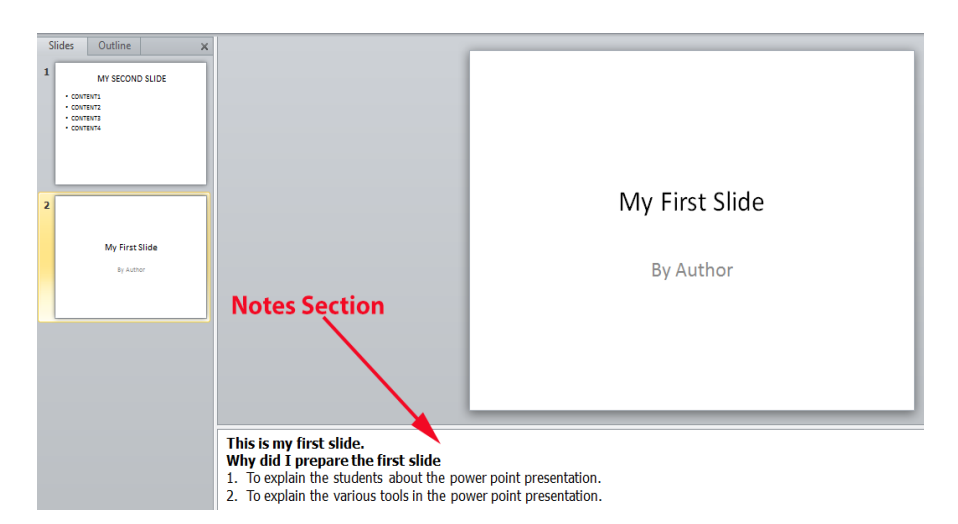

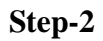

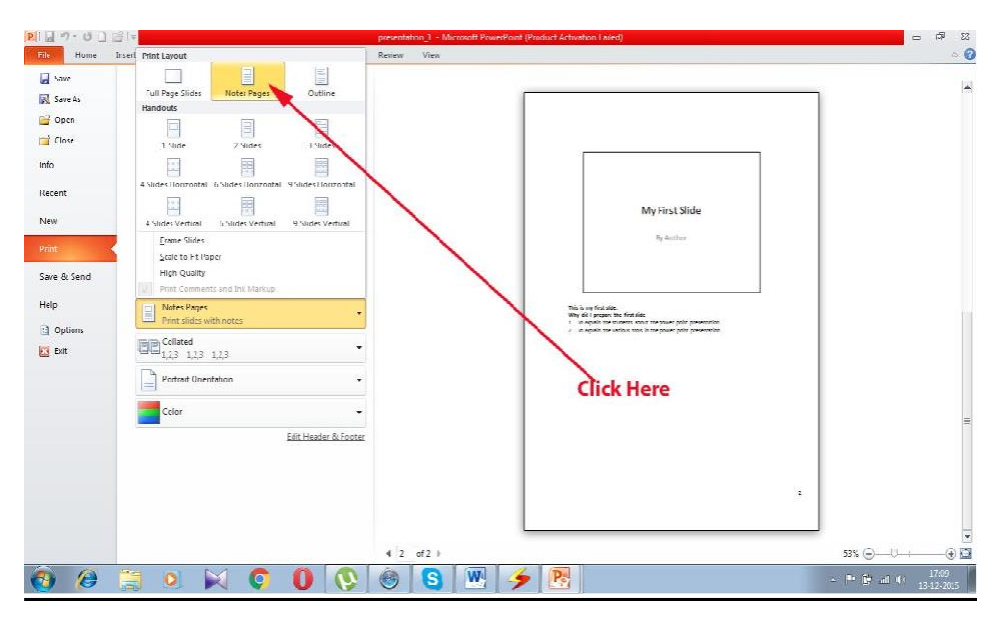

## Step-3

| Save<br>Save As | Print<br>Copies: 1                                |                                                                                                    |
|-----------------|---------------------------------------------------|----------------------------------------------------------------------------------------------------|
| Close           | Print                                             |                                                                                                    |
| Info            | Printer                                           |                                                                                                    |
| Recent          | Verzenden naar OneVote 2010                       |                                                                                                    |
| New             | Printer Properties                                | My First Slide                                                                                                    |
| Print           | Settings                                          | By Author                                                                                                    |
| Save & Send     | Print entire presentation                         |                                                                                                    |
| Help            | Slides:<br>Notes Pages<br>Print slides with notes | This is my first side.<br>Why 64 is prepare the first side<br>1 begins the subsets boost the power point presentation. |
| Exit            | Collated<br>1,2,3 1,2,3 1,2,3                     | <ul> <li>a episo de recia tota n la pore por presentos.</li> </ul>                                                     |
|                 | Portrait Orientation 🗸                            |                                                                                                    |
|                 | Color 🗸                                           | Click Here To Print                                                                                                    |
|                 | Edit Header & Footer                              |                                                                                                    |
|                 |                                                   |                                                                                                    |
|                 |                                                   | т                                                                                                    |
|                 |                                                   |                                                                                                    |
|                 |                                                   | 4 2 of 2 ▶                                                                                                    |

### **Advantages of slide notes**

It helps the presenter to store notes for each slide that he/she prepares and it helps in presenting large presentations which need heavy documentation .

#### Working with side bar

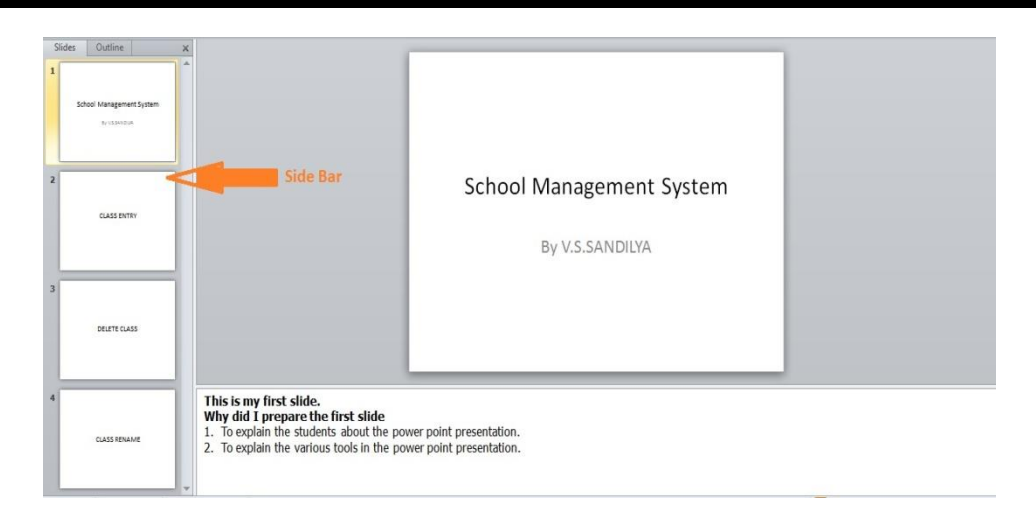

#### As discussed the sidebar is used to

- 1. Insert a new slide anywhere in the presentation.
- 2. Delete the slide anywhere in the presentation
- 3. Insert slides from other power point files into this presentation
- 4. Break Power point presentation into many sections.
- 5. This feature is comprised of 2 features namely slide view and outline view which we shall be discussing shortly

Manage sections which involve creation, deletion, renaming, moving up and down the sections and slides.

#### Working with sections

#### What is slide section

Slide section is used when working with very large presentations. Suppose the presentation is a very large presentation and this presentation can be done by 10 people for 10 parts of the presentation. In such cases 10 people work separately on various parts. Finally all parts are integrated into 1 power point presentation as sections.

#### Managing slide section

# Adding slide sections at the end of the presentation

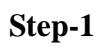

| Slides Outi          | ne     | ×                 |                                                                                                    |
|----------------------|--------|-------------------|----------------------------------------------------------------------------------------------------|
| 4 Default Section    |        |                   |                                                                                                    |
| 1<br>School Ma<br>By | nageme | nt System         | School Management System                                                                                                    |
|                      | ¥      | Cu <u>t</u>       |                                                                                                    |
|                      |        | <u>С</u> ору      |                                                                                                    |
|                      |        | Paste Options     | By V.S.SANDILYA                                                                                                    |
|                      |        |                   |                                                                                                    |
|                      | 1      | <u>N</u> ew Slide |                                                                                                    |
|                      | 1      | Add Section       |                                                                                                    |
|                      |        |                   |                                                                                                    |
|                      |        |                   | This is my first slide.         Why did I prepare the first slide         1. To explain the students about the power point presentation.         2. To explain the various tools in the power point presentation. |

### Step-2

| Slides Outline X  Default Section |                                                              |
|-----------------------------------|--------------------------------------------------------------|
| 1<br>School Management System     |                                                              |
| BY V.S.SANDIDA                    |                                                              |
|                                   | School Management System                                     |
| Untitled Section                  |                                                              |
|                                   | By V.S.SANDILYA                                              |
|                                   |                                                              |
|                                   |                                                              |
|                                   |                                                              |
|                                   |                                                              |
|                                   | This is my first slide.<br>Why did I prepare the first slide |

To explain the students about the power point presentation.
 To explain the various tools in the power point presentation.

# **Renaming the sections of the presentation**

| Step-1 |  |
|--------|--|
|--------|--|

| Slides | Out         | ine  | ×                     |                                                                                                    |       |
|--------|-------------|------|-----------------------|----------------------------------------------------------------------------------------------------|-------|
| ⊿ Defa | ult Section |      |                       |                                                                                                    |       |
| 1      | School Ma   | nage | ment System           | School Management Sy                                                                                                    | vstem |
| Untit  | led Secti   | Ţ    | Rename Section        |                                                                                                    |       |
|        |             | ×    | Remove Section        |                                                                                                    |       |
|        |             | R    | Remove Section &      | & Slides By V.S.SANDILIA                                                                                                    |       |
|        |             | ×    | Remove All Section    | ons                                                                                                    |       |
|        |             | *    | Move Section Up       |                                                                                                    |       |
|        |             | ×    | Move Section Doy      | <u>wn</u>                                                                                                    |       |
|        |             |      | C <u>o</u> llapse All |                                                                                                    |       |
|        |             |      | Expand All            |                                                                                                    |       |
|        |             |      |                       |                                                                                                    |       |
|        |             |      |                       | This is my first slide.<br>Why did I prepare the first slide<br>1. To explain the students about the power point presentation.<br>2. To explain the various tools in the power point presentation. |       |

# Step-2

| Slides Outline 🗙                        |                                                                                                    |
|-----------------------------------------|----------------------------------------------------------------------------------------------------|
| Default Section                         |                                                                                                    |
| School Management System     Py VEANDUR | Rename Section P 33 gement System<br>Scion new:<br>CLASS MANAGEMENT<br>Bename Cencel SANDILYA                                                                                                    |
|                                         | This is my first slide.           Why did I prepare the first slide           1. To explain the students about the power point presentation.           2. To explain the various tools in the power point presentation. |

# Step-3

| Slides Outline X         |                                       |
|--------------------------|---------------------------------------|
| Default Section          |                                       |
| 1                        |                                       |
| School Management System |                                       |
| By VSSANDIA              |                                       |
|                          |                                       |
|                          | School Management System              |
| CLASS MANAGEMENT (0)     |                                       |
|                          | By V.S.SANDILYA                       |
|                          | · · · · · · · · · · · · · · · · · · · |
|                          |                                       |
|                          |                                       |
|                          |                                       |
|                          |                                       |

# **Breaking slide presentation into various sections**

Step -1

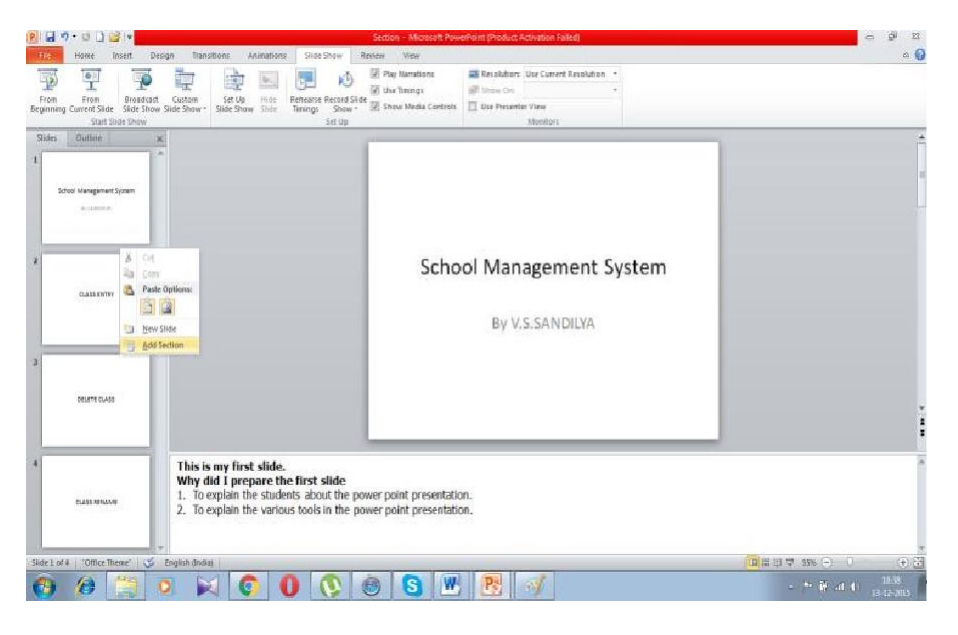

Step-2

|   | Glides Outline           | х |                    |             |
|---|--------------------------|---|--------------------|-------------|
| ۵ | Default Section          | A |                    |             |
| 1 | School Management System | = |                    |             |
| ۵ | Untitled Section         |   |                    | CLASS ENTRY |
| 2 | CLASS ENTRY              |   |                    |             |
| 3 | DELETE CLASS             |   | Click to add note: |             |
|   |                          |   |                    |             |
| 4 |                          |   |                    |             |
|   | CLASS RENAME             | ¥ |                    |             |

Step-3

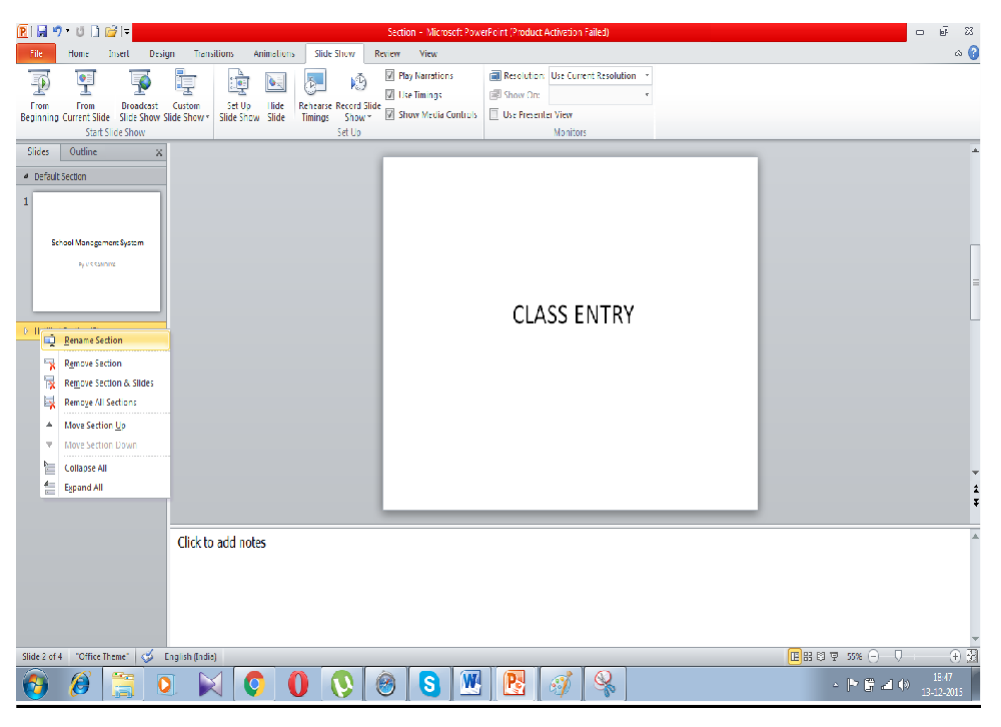

Step-4

| Slides Outline 🗙                                              | K                                                                                                    |      |
|---------------------------------------------------------------|----------------------------------------------------------------------------------------------------|------|
| Default Section      School Management System     Ry VSSANDOR |                                                                                                    |      |
| Untitled Section (3)                                          | Rename Section Rename Section Rename Section Rame:<br>Section Name:<br>CLASS MANAGEMENT<br>Rename Cancel | ITRY |

# Step-5

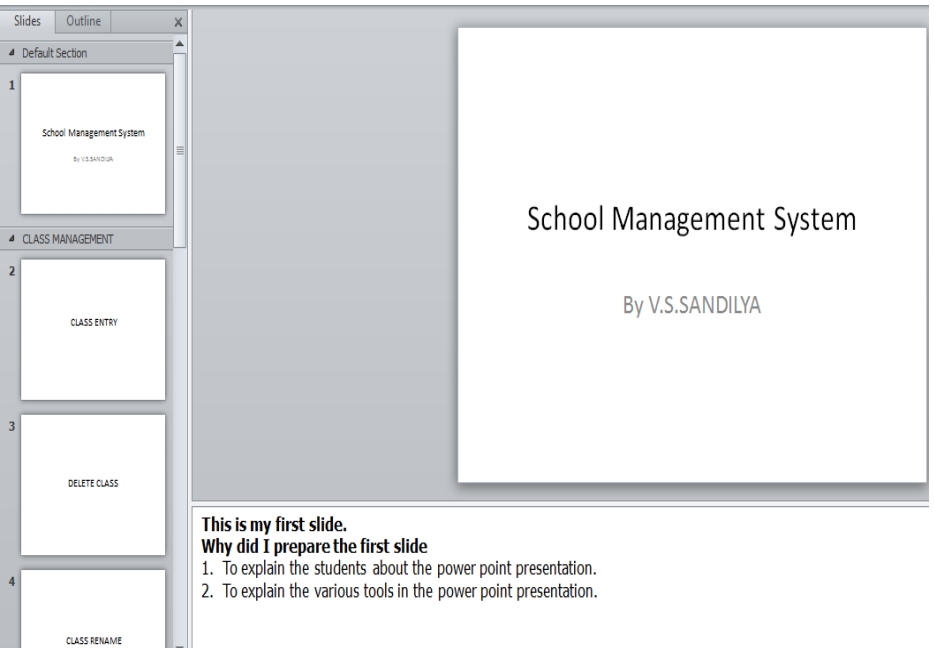

## **Removing slide section from a presentation**

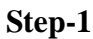

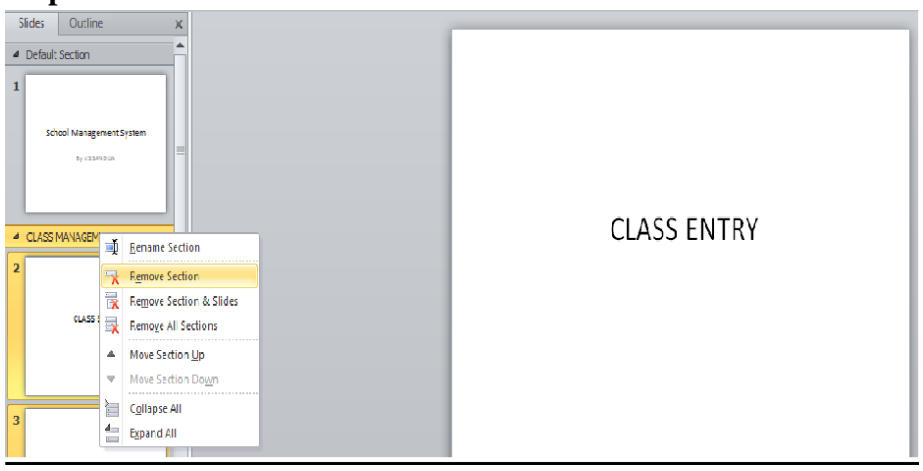

# **Removing slide sections and slides from a presentation**Step-1

Right click on the section to be deleted

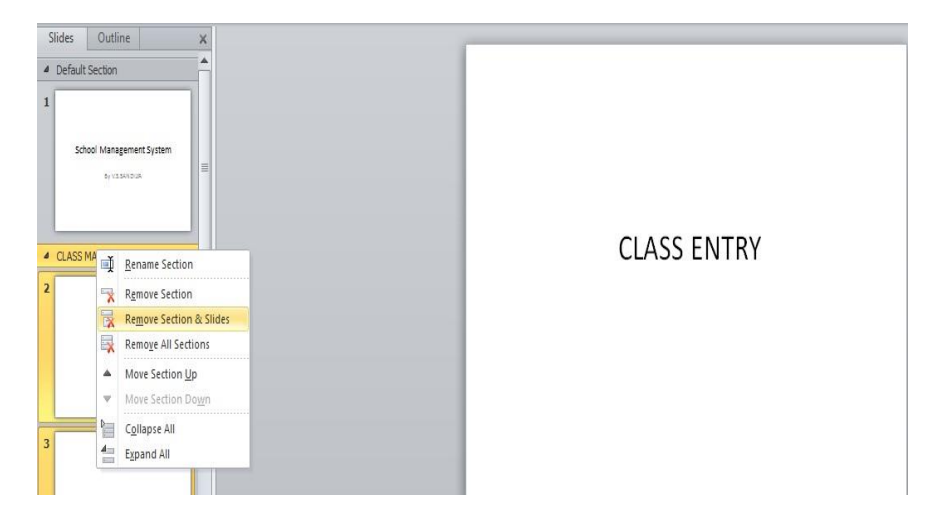

# Step-2

| Slides Outline X Default Section        |                          |
|-----------------------------------------|--------------------------|
| School Management System<br>By VISANDON | School Management System |
|                                         | By V.S.SANDILYA          |
|                                         |                          |
### Removing all slide sections from a presentation Step-1:-

Right click on a section and select remove all sections

| SI | ides Outline            |        | ×                                                           |             | _ |
|----|-------------------------|--------|-------------------------------------------------------------|-------------|---|
| 4  | Default Section         |        | <b>A</b>                                                    |             |   |
| 1  | School Management Syste | em     | E                                                           |             |   |
| 4  | CLASS MANAGEMENT        | đ      | Rename Section                                              | CLASS ENTRY |   |
| 2  |                         | X      | R <u>e</u> move Section<br>Re <u>m</u> ove Section & Slides |             |   |
|    | CLASS ENTRY             | R      | Remove All Sections                                         |             |   |
|    |                         | ▲<br>▼ | Move Section <u>Up</u><br>Move Section Do <u>w</u> n        |             |   |
| 3  |                         | 4      | C <u>o</u> llapse All<br>E <u>x</u> pand All                |             |   |
|    | DELETE CLASS            |        |                                                             |             |   |

# Moving sections up/downStep-1

Select the section with left mouse click and move it upwards.

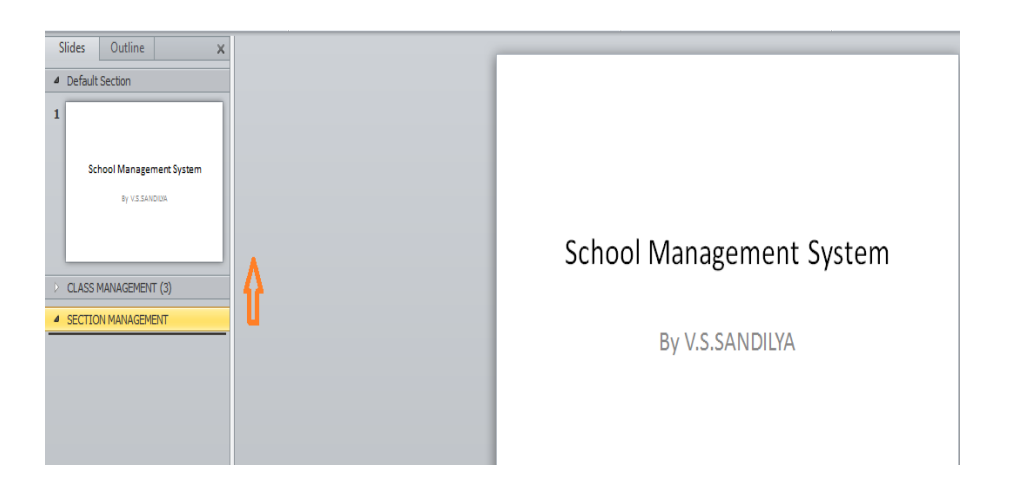

# Step-2

| Slides Outline x  Default Secton  School Management System  FVIESHOOK |             |
|-----------------------------------------------------------------------|-------------|
| SECTTON MANAGEMENT     CLASS MANAGEMENT (3)                           | CLASS ENTRY |
|                                                                       |             |

# Working with outlines

This option is used when a presenter wishes to see all the textual part rather than the textual part and the graphical part.

| Sildes Outline x  School Management System By US.SANDIYA CLASS EITRY DELFE CLASS CLASS RENAME |                          |
|-----------------------------------------------------------------------------------------------|--------------------------|
|                                                                                               | School Management System |
|                                                                                               | By V.S.SANDILYA          |
|                                                                                               |                          |
|                                                                                               |                          |

### Learning objectives

After the Completion of this unit you should be able to know

- 1. What is a view and what are various kinds of views in Power Point
- 2. Cut and paste operations in PowerPoint
- 3. Copy and paste operations in PowerPoint
- 4. Content translation
- 5. Set language type
- 6. Duplicating content
- 7. Using special characters on the slide

### Introduction

We have covered so far about the power point presentation in the earlier units .In this unit we shall be working on some features which would help us work faster and in an elegant fashion. We shall be discussing about the various views of the power point, editing a presentation which involves changing the background, style ,fonts so that the presentation looks attractive, adding new language such as Hindi in the existing presentation, duplicating content which is a feature to reduce retyping in order to prepare a new slide. The use of special characters helps us to incorporate special characters onto the presentation.

### Definitions

Views :- The views in Microsoft PowerPoint 2010 is a feature that is used to edit, print, and deliver your presentation

Presentation Background:- A feature in power point by which the background of the presentation can be changed for a single slide and all slides.

### Views in PowerPoint

### Presentation view is of 4 types

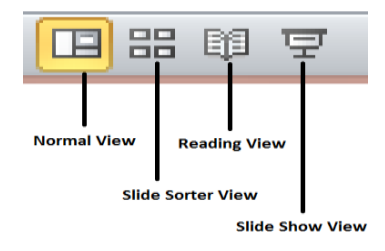

#### Normal view

This is a default view to

- a) Add
- b) Edit
- c) Delete
- d) Change slide order

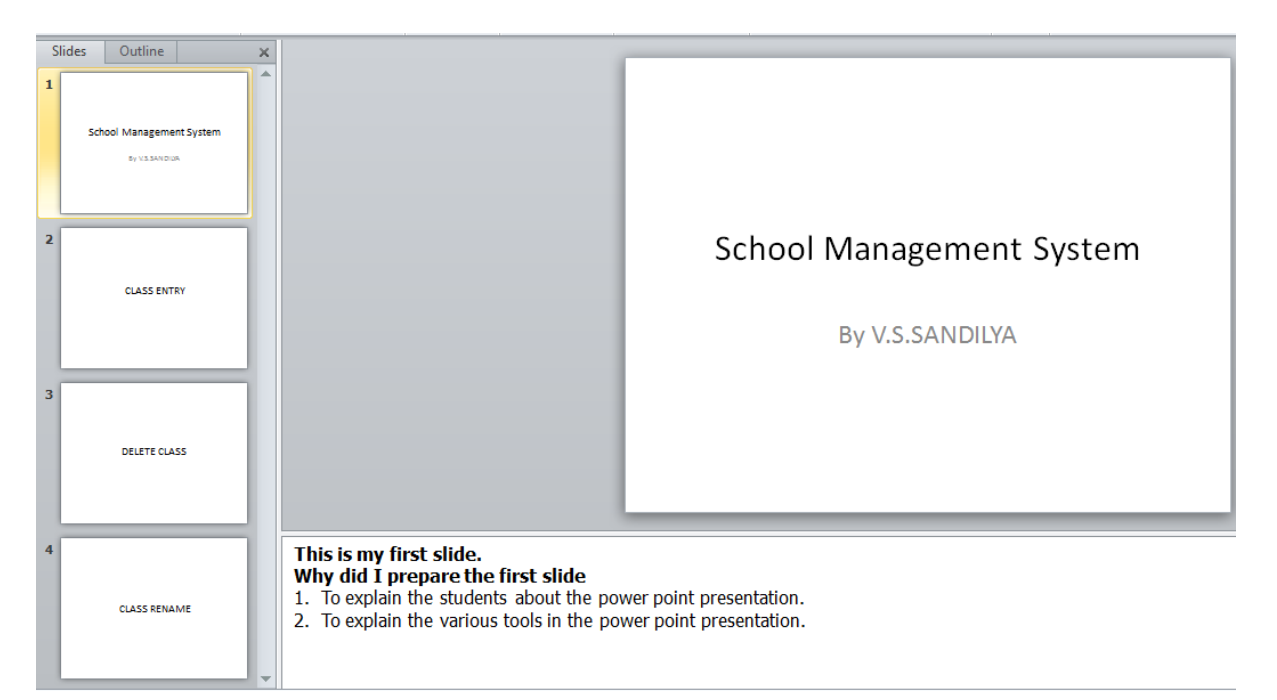

### Slide sorter view

This option is used to

- a) Change the order of the slides
- b) Add Slides
- c) Edit Slide delete the slides seen
- d) Add sections
- e) Remove sections
- f) Rename Sections
- g) Move sections

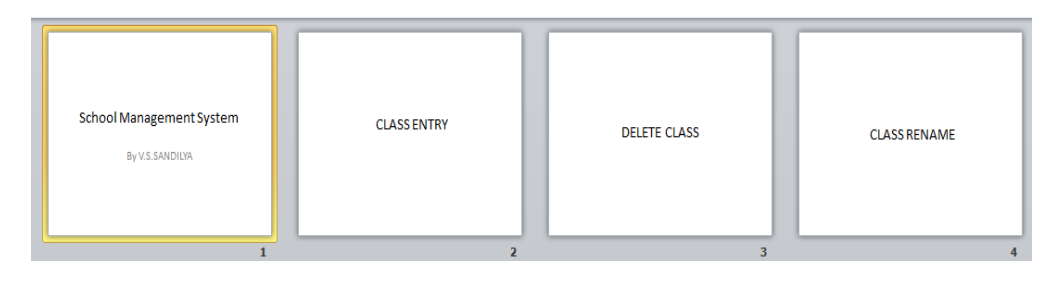

### **Reading view**

This option is used to read the power point presentation as if were a presentationview with an exception that in power point presentation the entire screen is taken up by the slide but in this case the task bar is seen.

# School Management System

By V.S.SANDILYA

0 S 🛚 🖻

Slide show view

# School Management System

By V.S.SANDILYA

The slide show view is used to run the slide show of the power point presentations. This option is used to run the presentation and show to the audience.

#### Setting presentation background

This option is used to change the presentation background of the slide. This option is activated by going ro the **Design Option** 

- 1. Changing the themes of the presentation
- 2. Changing the colours
- 3. Changing the fonts
- 4. Changing the effects

- 5. Changing the Background Styles
- 6. Hide Background Graphics

# <u>Setting presentation background by changing the themes of the presentation</u>

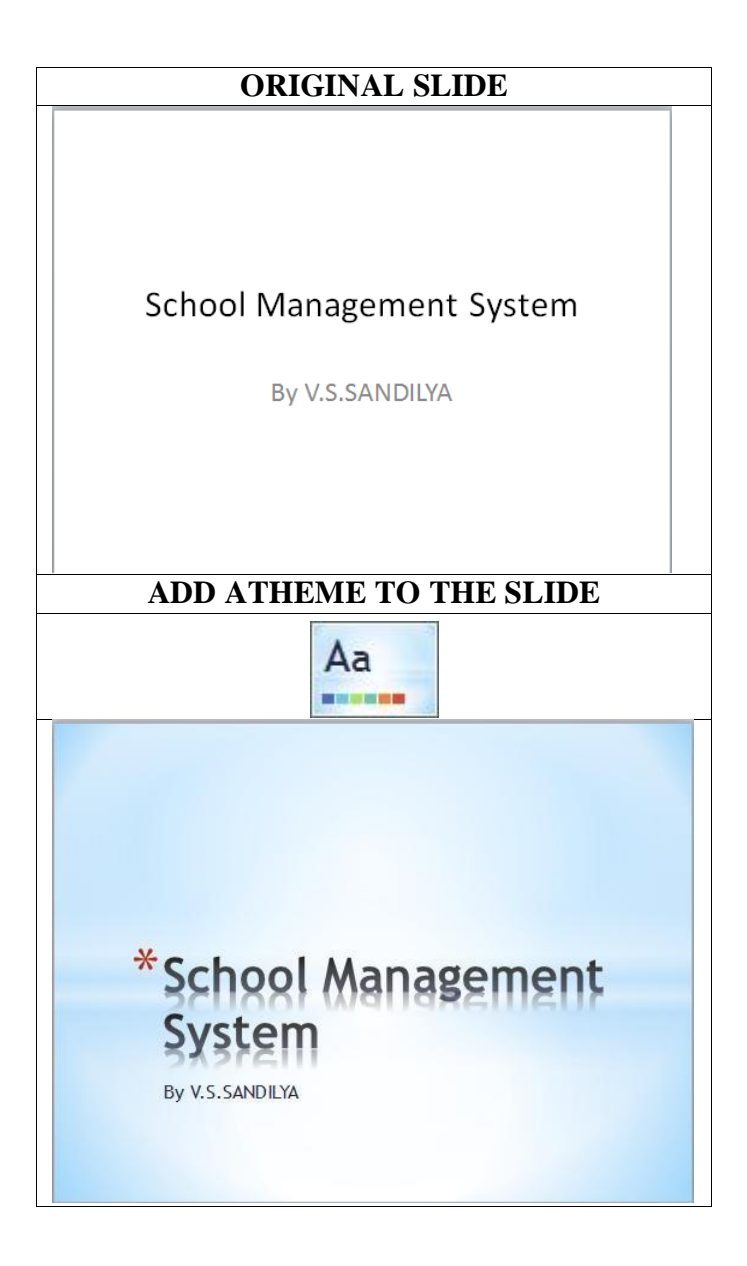

### Setting presentation background by changing colors

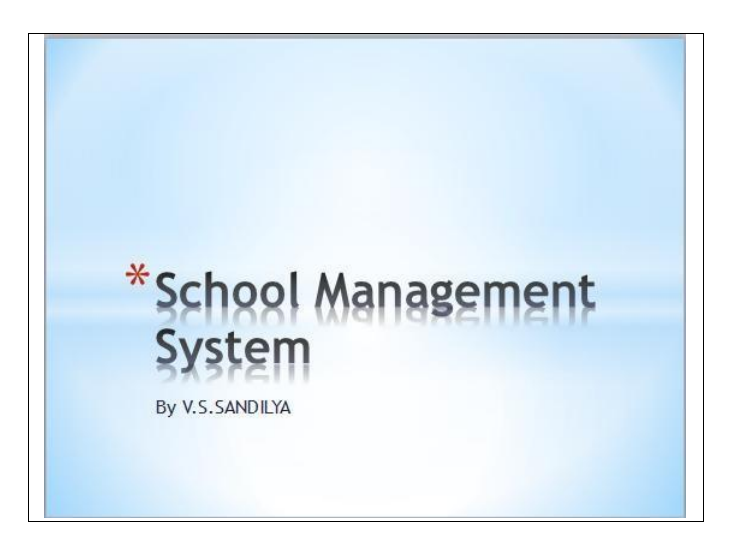

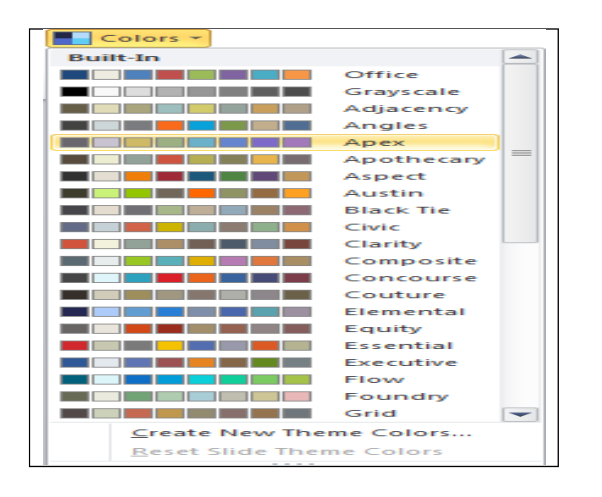

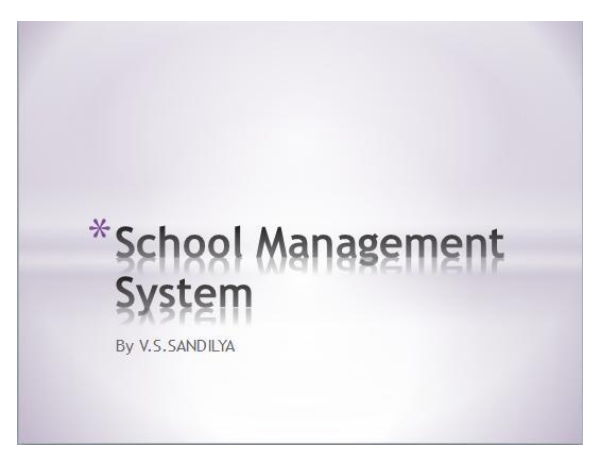

# Setting presentation background by changing fonts

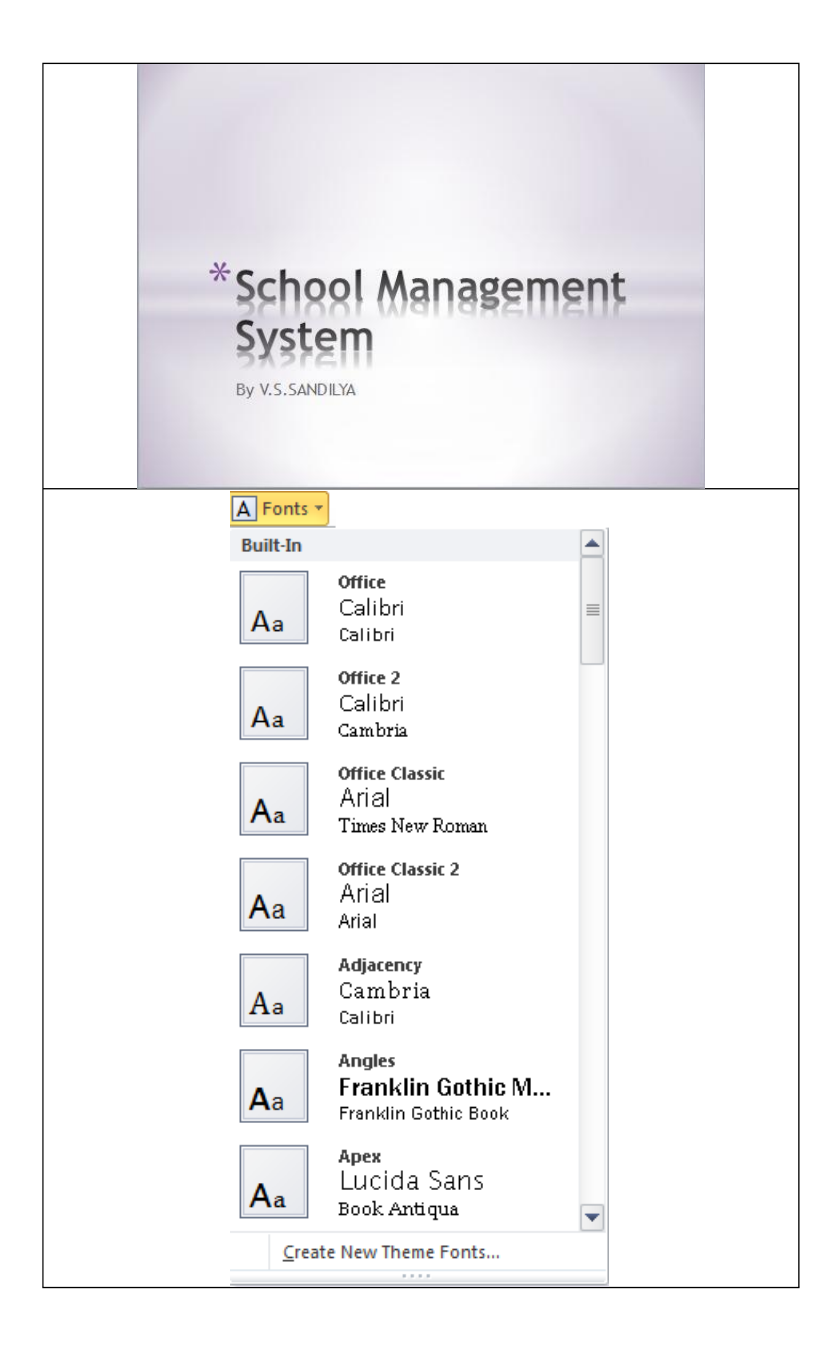

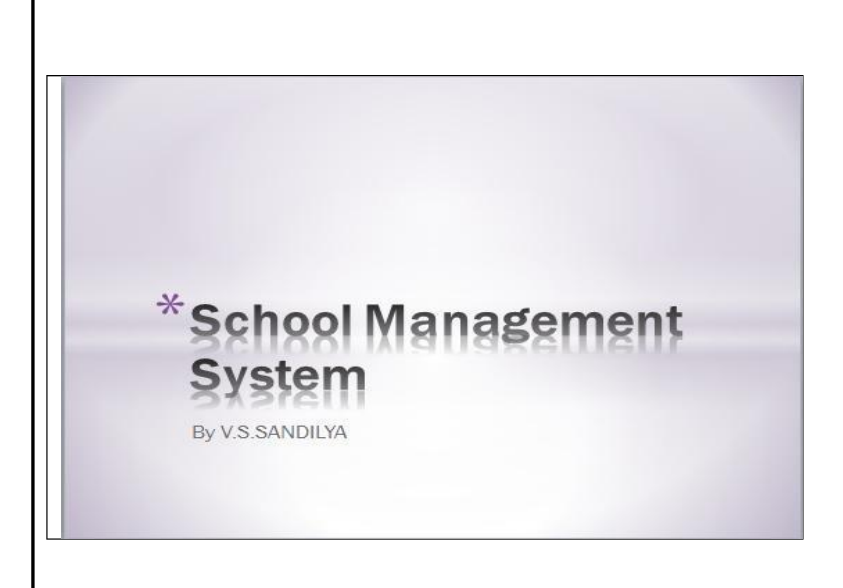

Setting presentation background by changing background style

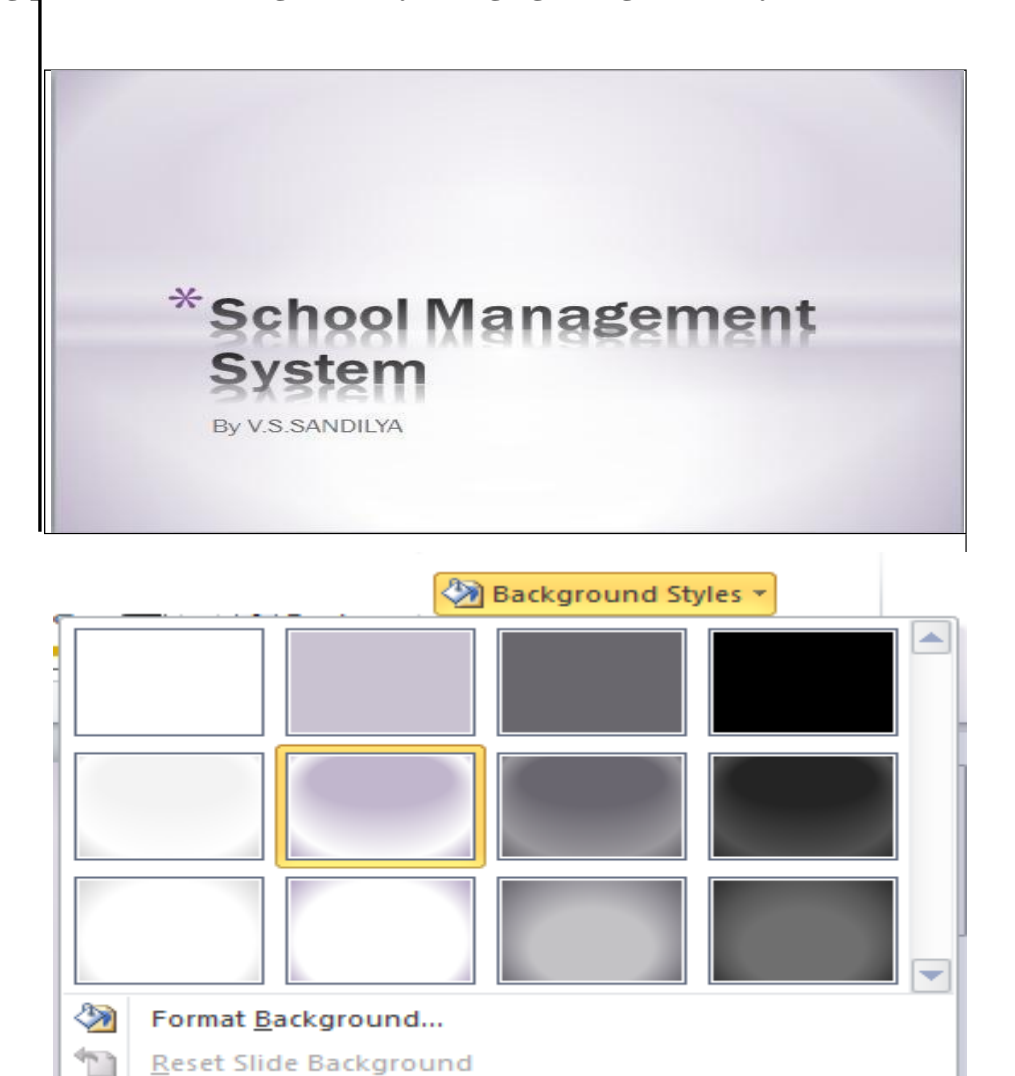

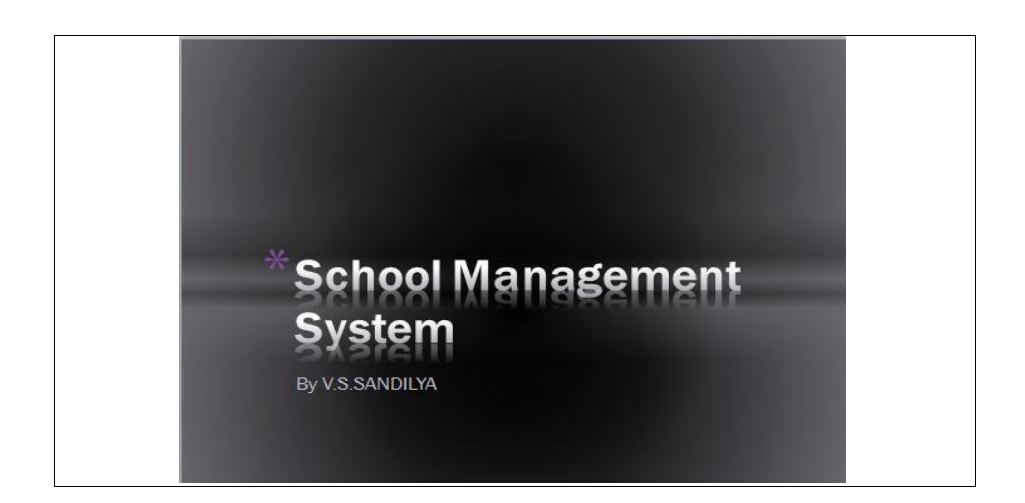

### Setting presentation background by hiding background graphics

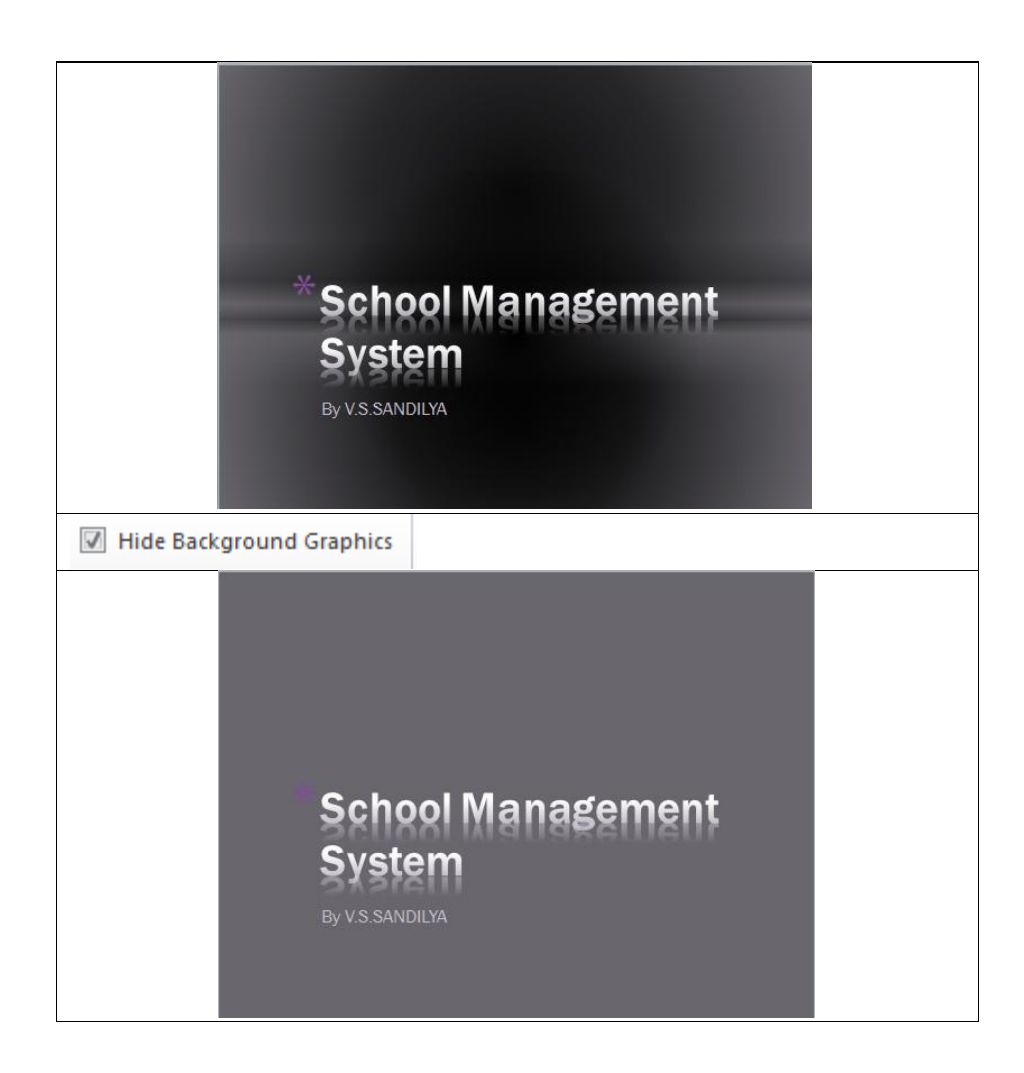

# Setting presentation background by changing format background

|          | School Management<br>System<br>By V.S. SANDILYA                                                                                                    |  |
|----------|----------------------------------------------------------------------------------------------------|--|
| Backgrou | armat Background                                                                                                    |  |
|          | Fill         Picture Corrections         Picture Color         Artistic Effects         © gradient fill         © Pattern fill         © Hide background graphics         Fill Color         Color:         Transparency:         0% |  |
|          | Reset Background Close Apply to Ali                                                                                                    |  |
|          | * School Management<br>System<br>By V.S. SANDILYA                                                                                                    |  |

### Cut and paste operations

Cut and paste operation is used to remove a content at a particular location of a slide of a presentation and paste it in

- 1. Same slide of the same presentation
- 2. Another location of a different slide of the same presentation
- 3. Another location of slide of different presentation

### How to cut and pasteStep-1

#### Prepare a new slide in a new presentation

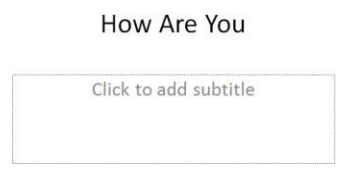

# Select How From the title in the slide **Step-2**

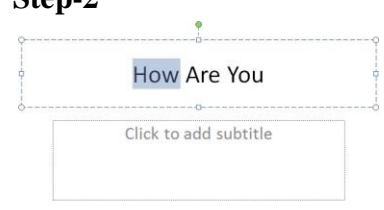

### Step-3

Click on the Cut option which is under the Home Tab as shown below

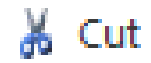

### Step-4

Once the cut option is clicked How is cut from the screen and available in the memory

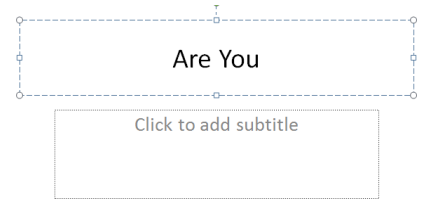

| Step-5                |
|-----------------------|
| Paste                 |
| Paste Options:        |
| 🖹 📝 🗟 🔒               |
| Paste <u>S</u> pecial |

# The 4 options of pasteing

| Image                 | Document                                                                                                    |
|-----------------------|----------------------------------------------------------------------------------------------------|
|                       | Use Destination Theme                                                                                                    |
|                       | Keep Source Formatting                                                                                                    |
|                       | Paste As Picture                                                                                                    |
| A                     | Keep Text Only                                                                                                    |
| Paste <u>S</u> pecial | Paste Special       ? S3         Source:       Unknown Source         As:       OK         Paste Special       ? S3         Paste Ink       Picture (PNG)         Picture (IF)       ?         Potrice (Independent Bitmap       ?         Bitmap       ?         Result       Paste the contents of the Clipboard into your presentation as a PNG picture. |

| This option is used to save the cut text in |                              |  |
|---------------------------------------------|------------------------------|--|
| 1. HTML {Hyper Text Markup                  | This option allows you store |  |
| Language}                                   | the text in Hyper Text       |  |
|                                             | Markup Language              |  |
| 2. Picture(GIF)                             | Store the copied text in a   |  |
|                                             | image format                 |  |
| 3. Picture(JPEG)                            | Store the copied text in a   |  |
|                                             | picture format               |  |
| 4. Device Independent Bitmap                | Store the copied text in a   |  |
|                                             | device independent bitmap    |  |
| 5. Bitmap                                   | Store the copied text in a   |  |
|                                             | bitmap                       |  |
| 6. Picture Enhanced Meta File               | Store the copied text in     |  |
|                                             | Picture Enhanced Meta File   |  |
| 7. Picture Windows MetaFile                 | Store the copied text in a   |  |
|                                             | Picture Windows MetaFile     |  |
| 8. Formatted Text                           | Store the copied text in a   |  |
|                                             | formatted text               |  |
| 9. Unformatted Text                         | Store the copied text in a   |  |
|                                             | unformatted text             |  |

### **Copy and paste operations**

Copy and paste operation is used to copy a content at a particular location of a slide of a presentation and paste it in

- 1. Same slide of the same presentation
- 2. Another location of a different slide of the same presentation
- 3. Another location of slide of different presentation

### 3.6.1 How to Copy and paste

# Step-1

### Prepare a new slide in a new presentation

#### How Are You

Click to add subtitle

#### Select How From the title in the slide

### Step-2

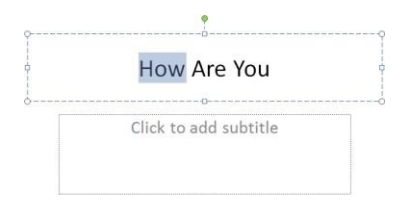

### Step-3

Click on the Copy option which is under the Home Tab as shown below

🖹 Сору 🔹

### Step-4

Once the copy option is clicked How is cut from the screen and available in the memory

How Are You

Click to add subtitle

# Step-5

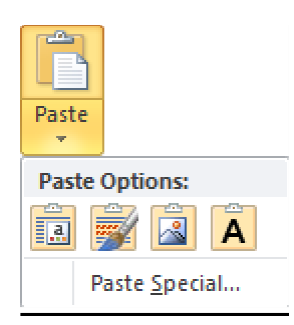

# The Paste has 4 options as shown above

| Image                                                          |                                           | Document                                                                                                    |  |  |
|----------------------------------------------------------------|-------------------------------------------|----------------------------------------------------------------------------------------------------|--|--|
| Use                                                            |                                           | e Destination Theme                                                                                                    |  |  |
| Kee                                                            |                                           | p Source Formatting                                                                                                    |  |  |
|                                                                | Pas                                       | te As Picture                                                                                                    |  |  |
| A                                                              | Kee                                       | ep Text Only                                                                                                    |  |  |
| Paste <u>Special</u>                                           | Paste Sj<br>Source:<br>Past<br>Past       | Decial     P EX       Unknown Source     OK       As:     Cancel       HTML Format     Picture (PKG)       Picture (GF)     Picture (GF)       Picture (GF)     Device Endependent Bitmap       Bitmap     Pastes the contents of the Clipboard into your       Presentation as a PNG picture.     Picture (SF) |  |  |
| This option is used to save the                                | is option is used to save the cut text in |                                                                                                    |  |  |
| 1. HTML {Hyper Text Markup This option allows you store the te |                                           | This option allows you store the text                                                                                                    |  |  |
| Language}                                                      |                                           | in Hyper Text Markup Language                                                                                                    |  |  |
| 2. Picture(GIF)                                                |                                           | Store the cut text in a image format                                                                                                    |  |  |
| 3.Picture(JPEG)                                                |                                           | Store the cut text in a picture format                                                                                                    |  |  |
| 4. Device Independent Bitm                                     | nap                                       | Store the cut text in a device                                                                                                    |  |  |
|                                                                |                                           | independent bitmap                                                                                                    |  |  |
| 5. Bitmap                                                      |                                           | Store the cut text in a bitmap                                                                                                    |  |  |
| 6. Picture Enhanced Meta Fi                                    | le                                        | Store the cut text in Picture                                                                                                    |  |  |
|                                                                |                                           | Enhanced Meta File                                                                                                    |  |  |
| 7.Picture Windows MetaFile                                     | e                                         | Store the cut text in a Picture                                                                                                    |  |  |
|                                                                |                                           | Windows MetaFile                                                                                                    |  |  |
| 8.Formatted Text                                               |                                           | Store the cut text in a formatted text                                                                                                    |  |  |
| 9.Unformatted Text                                             |                                           | Store the cut text in a unformatted                                                                                                    |  |  |
|                                                                |                                           | text                                                                                                    |  |  |

### Find and replace

The Find and Replace Operation is used to find the text in a presentation and replace it with another text in the presentation.

| How Are Yo            | u                    |
|-----------------------|----------------------|
| Find                  | ? <mark>- x -</mark> |
| <br>Find what:        | Find Next            |
| Match <u>c</u> ase    | Close                |
| Find whole words only | Replace              |

- Find what :- what is the text you want to find
- Match case :- Match the case as how it is written in the text box
- Find whole words Only :- The document is scanned to find words How
- Find Next :- Used to find the next occurrence of the word How
- Close :- This closes the existing find operation
- Replace :- Used To replace the found text with another text

| How Are You        | L         |
|--------------------|-----------|
| eplace             | ?         |
| i <u>n</u> d what: | Eind Next |
| How 👻              |           |
| eplace with:       | Close     |

| Replace with:         | Close               |
|-----------------------|---------------------|
| Where 💌               | Replace             |
| Match case            |                     |
| Find whole words only | Replace <u>A</u> ll |

- ➤ Replace With :- Replaces the found text with another text
- Replace All :- Replaces all the found text How with Where

### **Content translation**

This option is used to translate the content to some other language such as English to Hindi.

### Step-1

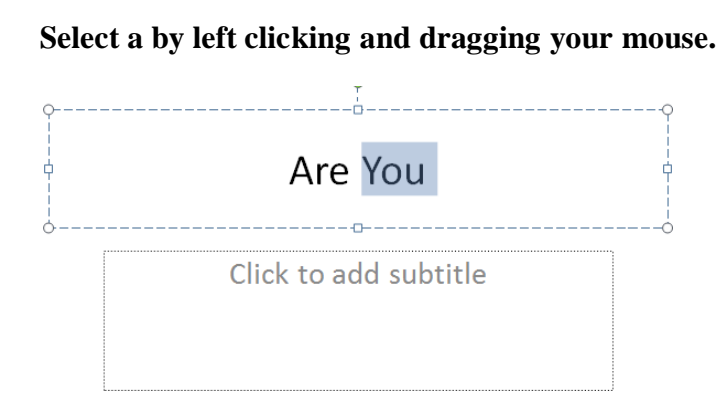

### Step-2

Now Right Click and the screen is shown below. Click on Translate

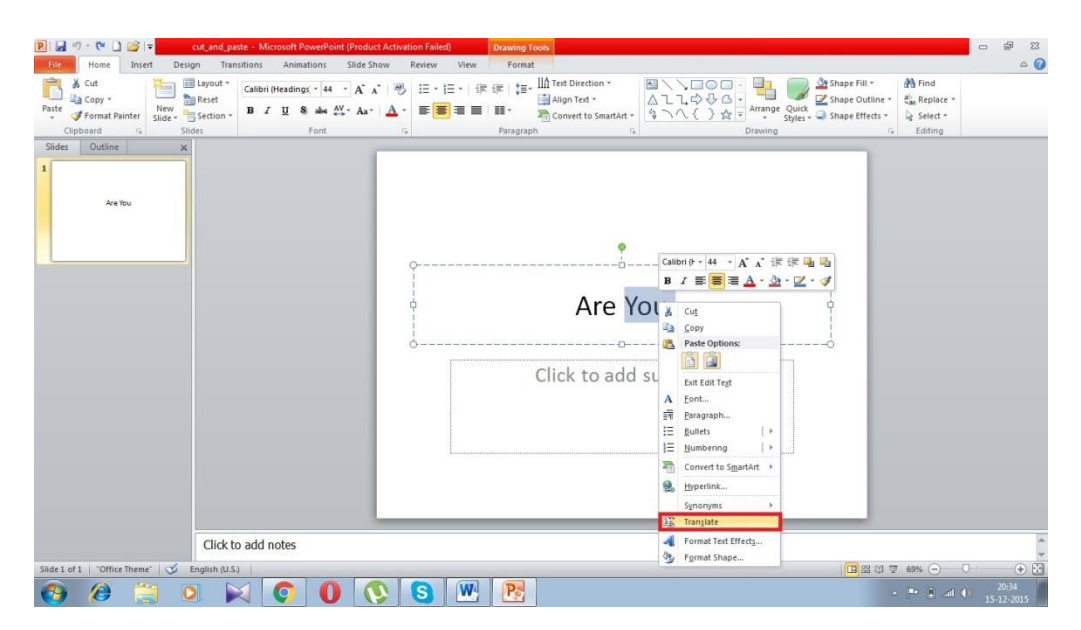

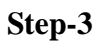

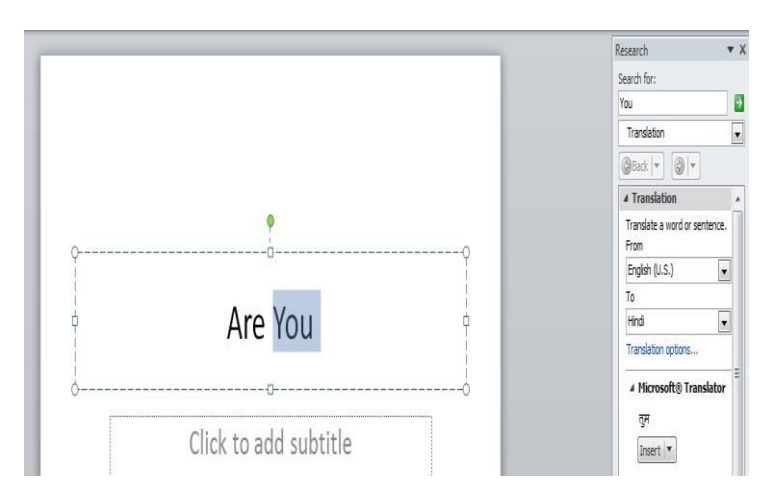

# Step-4

Click on the Insert Button To insert the translation

Step-5

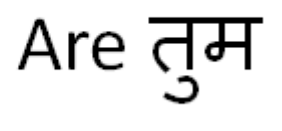

Above the word you is translated to Hindi and Shown.

# Set Language type

# Step-1

# Click on Review ->Language ->Language Preferences

| eneral<br>coofing<br>ave<br>anguage<br>dvanced<br>Lastomize Ribbon<br>uick Access Toolbar<br>dd-Ins<br>ust Center<br>Choose Display and Help Languages<br>Set the language priority order for the buttons, tabs and Help ()<br>Display Language<br>I. Match Microsoft Windows <default><br/>Dutch (Netherlands)<br/>Set as Default<br/>Louth (Neterlands)<br/>Set as Default<br/>Louth (Neterlands)<br/>Set as Default<br/>Lug anguage<br/>I. Match Microsoft Windows <default><br/>Dutch (Neterlands)<br/>Set as Default<br/>Lug anguage<br/>Lug anguage<br/>Lug ang</default></default> | werPoint Options     |                                                                                                    | ?          |
|----------------------------------------------------------------------------------------------------|----------------------|----------------------------------------------------------------------------------------------------|------------|
| we       Choose Editing Languages         dvanced       Editional languages to edit your documents. The editing languages set language-specific features, including dictionaries, grammar checking, and sorting         Editing Language       Keyboard Layout Proofing (Spelling, Grammar)         Editing Language       Keyboard Layout Proofing (Spelling, Grammar)         Editing Language       Keyboard Layout Proofing (Spelling, Grammar)         Editing Language       Keyboard Layout Proofing (Spelling, Grammar)         Editing Language       Keyboard Layout Proofing (Spelling, Grammar)         Editing Language       Keyboard Layout Proofing (Spelling, Grammar)         Editing Language       Keyboard Layout Proofing (Spelling, Grammar)         Editing Language       Kethout (Netherlands)         Action (Egypt)       Not enabled         Arabic (Egypt)       Installed         Arabic (Egypt)       Add         Choose Display and Help Languages       Add         Set the language priority order for the buttons, tabs and Help Ianguage       Indich Nicholaplay Language         1.       Match Microsoft Windows < default>       Indich Nicholaplay Language         2.       Dutch [Nederlands]       3.       English         2.       Dutch [Nederlands]       3.       English         2.       Dutch [Nederlands                                                                                                    | General              | Res Set the Office Language Deferences                                                                                                    |            |
| we   anguage   byanced   ustomize Ribbon   uick Access Toolbar   dd-Ins   uick Access Toolbar   dd-Ins   ust Center                                                                                                    | Proofing             | A set the Office Language Preferences.                                                                                                    |            |
| Add additional languages to edit your documents. The editing languages set language-specific features, including dictionaries, grammar checking, and sorting<br>Add additional languages to edit your documents. The editing languages set language-specific features, including dictionaries, grammar checking, and sorting<br>Editing Language<br>Editing Language<br>Editing Languages to edit your documents. The editing languages set language-specific features, including dictionaries, grammar checking, and sorting<br>Editing Language<br>Editing Languages to edit your documents. The editing languages set language-specific features, including dictionaries, grammar checking, and sorting<br>Editing Language<br>Editing Language<br>Editing Language<br>Editing Languages to edit your documents. The editing languages set language-specific features, including dictionaries, grammar checking, and sorting<br>Choose Display and Help Languages<br>Set the language priority order for the buttons, tabs and Help ()<br>Display Language priority order for the buttons, tabs and Help ()<br>Display Language edit Windows <default<br>2. Dutch [Nederlands]<br/>3. English<br/>Set as Default<br/>&gt; Uiew display languages installed for each Microsoft Office program<br/>Set your ScreenTip Language<br/>Set your ScreenTip Language ()<br/>Match Display Language from Office.com?<br/>Choose ScreenTip Language ()<br/>Match Display Languages from Office.com?<br/>Choose ScreenTip Languages from Office.com?<br/>Choose ScreenTip Languages from Office.com?<br/>Choose ScreenTip Languages from Office.com?</default<br>                                                                                                    |                      | Change Edition Languages                                                                                                    |            |
| Add additional languages to edit your documents. The editing languages set language-specific features, including dictionaries, grammar checking, and sorting<br>by anced<br>ustomize Ribbon<br>uick Access Toolbar<br>dd-Ins<br>ust Center<br>Arabic (Egypt) Not enabled % Installed<br>Dutch (Netherlands) Not enabled % Installed<br>English (India) Not enabled % Installed<br>English (India) Not enabled % Installed<br>Choose Display and Help Languages<br>Set the language priority order for the buttons, tabs and Help 0<br>Display Language<br>1. Match Display Language <default><br/>2. Dutch (Nederlands)<br/>3. English<br/>Set as Default<br/>Set as Default<br/>Set as Default<br/>Set as Default<br/>Set as Default<br/>Set as Default<br/>Set as Default<br/>Mud o L get more Display and Help Languages from Office.com?<br/>Choose ScreenTip Language<br/>Set tyour ScreenTip Language<br/>Mud ch Language from Office.com?</default>                                                                                                    | Save                 | Choose Editing Languages                                                                                                    |            |
| dwanced       Editing Language       Keyboard Layout       Proofing (Spelling, Grammar) <ul> <li>English (U.S.) &lt; default&gt;</li> <li>English (U.S.) &lt; default&gt;</li> <li>English (U.S.) &lt; default&gt;</li> <li>English (I.Gipyt)</li> <li>Not enabled</li> <li>Not installed</li> <li>Installed</li> <li>Installed</li> <li>Installed</li> <li>Installed</li> <li>Installed</li> <li>Installed</li> <li>Installed</li> <li>Installed</li> </ul> <ul> <li>Arabic (Egypt)</li> <li>Not enabled</li> <li>Installed</li> <li>Installed</li></ul>                                                                                                    | anguage              | Add additional languages to edit your documents. The editing languages set language-specific features, including<br>dictionaries, grammar checking, and sorting | g (        |
| ustomize Ribbon<br>uick Access Toolbar<br>dd-Ins<br>ust Center                                                                                                    | dvanced              | Editing Language Keyboard Layout Proofing (Spelling, Grammar)                                                                                                   |            |
| uick Access Toolbar         dd-Ins         ust Center         Arabic (Egypt)         Arabic (Egypt)         Imstalled         Arabic (Egypt)         Imstalled         Arabic (Egypt)         Imstalled         Arabic (Egypt)         Imstalled         Arabic (Egypt)         Imstalled         Arabic (Egypt)         Imstalled         Imstalled                                                                                                    | ustomize Ribbon      | English (U.S.) <default> Enabled ABC Installed Rem</default>                                                                                                    | ove        |
| uick Access foolbar         dd-Ins         ust Center         Choose Display and Help Languages         Set the language priority order for the buttons, tabs and Help ()         Display Language         1. Match Microsoft Windows <default>         2. Dutch [Nederlands]         3. English         Set as Default         Set as Default         Mow do I get more Display and Help language         Match Display Language         Match Display Language</default>                                                                                                    |                      | Arabic (Egypt) Not enabled 😣 Not installed                                                                                                    | ) of a cub |
| dd-Ins       English (India)       Not enabled       Installed       Image: Choose Display and Help Languages         set the language priority order for the buttons, tabs and Help (Display Language       Image: Choose Display Language       Image: Choose Display Language                                                                                                    | Quick Access Toolbar | Dutch (Netherlands) Not enabled                                                                                                    | relault    |
| Arabic (Egypt)       Add         Choose Display and Help Languages         Set the language priority order for the buttons, tabs and Help ()         Display Language         1. Match Microsoft Windows <default>         2. Dutch [Nederlands]         3. English         Set as Default         Set as Default         Set words language         Help Languages         Set as Default         Set as Default         Set your ScreenTip Language         Set your ScreenTip language ()         Match Display Language         Match Display Language</default>                                                                                                    | dd-Ins               | English (India) <u>Not enabled</u> 💞 Installed 🔻                                                                                                    |            |
| Choose Display and Help Languages         Set the language priority order for the buttons, tabs and Help •         Display Language         1. Match Microsoft Windows <default>         2. Dutch [Nederlands]         3. English         Set as Default         Set as Default         Yiew display languages installed for each Microsoft Office program         How do I get more Display and Help languages from Office.com?         Choose ScreenTip Language         Set your ScreenTip language • Match Display Language</default>                                                                                                    | rust Contor          | Arabic (Egypt)                                                                                                    |            |
| View display languages installed for each Microsoft Office program How do I get more Display and Help languages from Office.com? Choose ScreenTip Language Set your ScreenTip language  Match Display Language Yet work of I get more ScreenTip languages from Office.com?                                                                                                    |                      | 2. Determedention       3. English       Set as Default                                                                                                    |            |
| By How do I get more Display and Help languages from Office.com?         Choose ScreenTip Language         Set your ScreenTip language ①         Match Display Language         Image: Set your ScreenTip language ③         Match Display Language         Image: Set your ScreenTip language ③         Match Display Language         Image: Set your ScreenTip language ③         Image: Set your ScreenTip language ③ <tr< td=""><td></td><td>▷ View display languages installed for each Microsoft Office program</td><td></td></tr<>                                                                                                    |                      | ▷ View display languages installed for each Microsoft Office program                                                                                            |            |
| Choose ScreenTip Language Set your ScreenTip language Match Display Language Mow do I get more ScreenTip languages from Office.com?                                                                                                    |                      | How do I get more Display and Help languages from Office.com?                                                                                                   |            |
| Set your Screen <u>T</u> ip language Match Display Language                                                                                                    |                      | Choose ScreenTip Language                                                                                                    |            |
| Set your Screen <u>T</u> ip language Match Display Language                                                                                                    |                      |                                                                                                    |            |
| How do I get more ScreenTip languages from Office.com?                                                                                                    |                      | Set your Screen <u>T</u> ip language 💿 Match Display Language 💌                                                                                                 |            |
|                                                                                                    |                      | How do I get more ScreenTip languages from Office.com?                                                                                                    |            |
|                                                                                                    |                      |                                                                                                    |            |
|                                                                                                    |                      |                                                                                                    |            |
|                                                                                                    |                      |                                                                                                    |            |
| OK Car                                                                                                    |                      | ОК                                                                                                    | Cancel     |

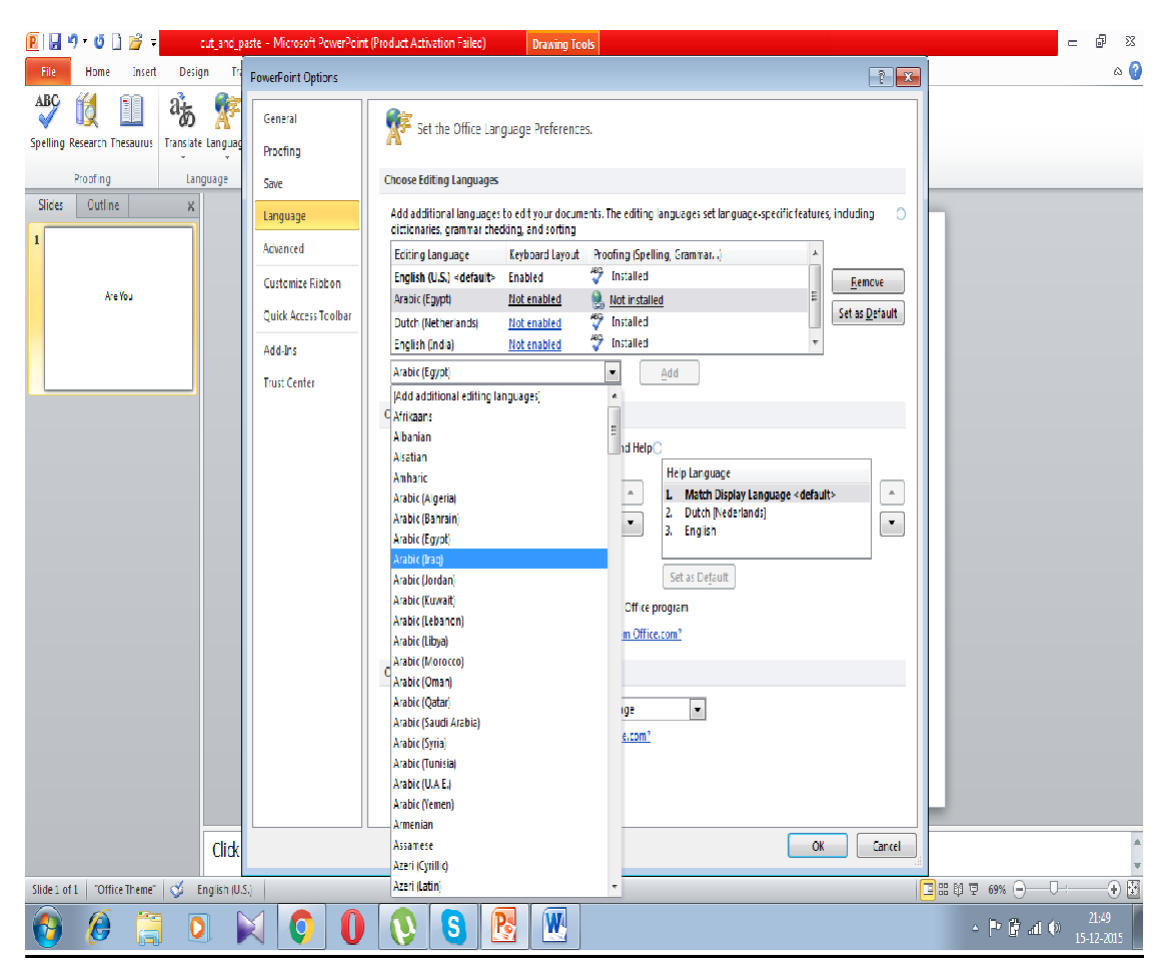

Step-2 :- To Add A Default Language

Select the language to be added and click on Add button to add a

language

# Step-3

Click on Set as default to set the language as the default and remove button to remove the language from the list. Click on Ok button to confirm .

Warning :- The contents of the entire power point will be

changed.

### **Duplicating content**

Duplicating a content can be done in 3 ways

- 1. Cut and Paste :- Already described earlier.
- 2. Copy and Paste :- Already described earlier.
- 3. Duplicate a slide :- this is done by right clicking the slide and click duplicate slide as shown below.

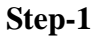

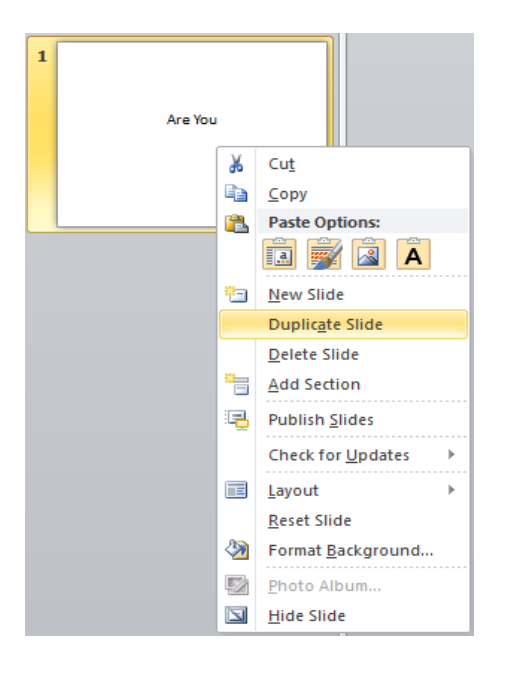

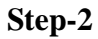

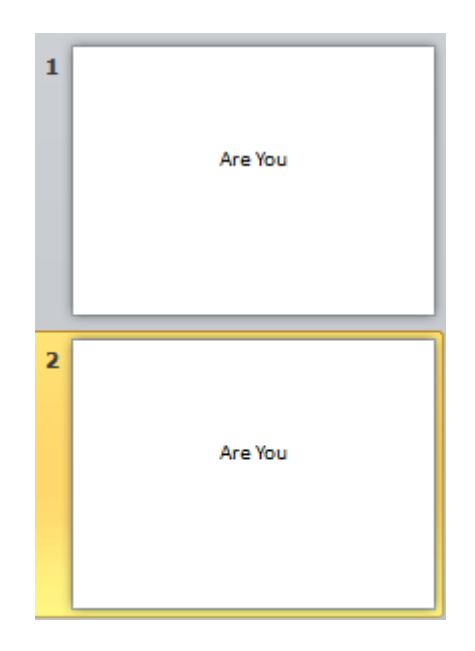

**Special characters** 

To insert special characters to the Power point presentation click on insert and then click on symbol as shown below.

### Step-1

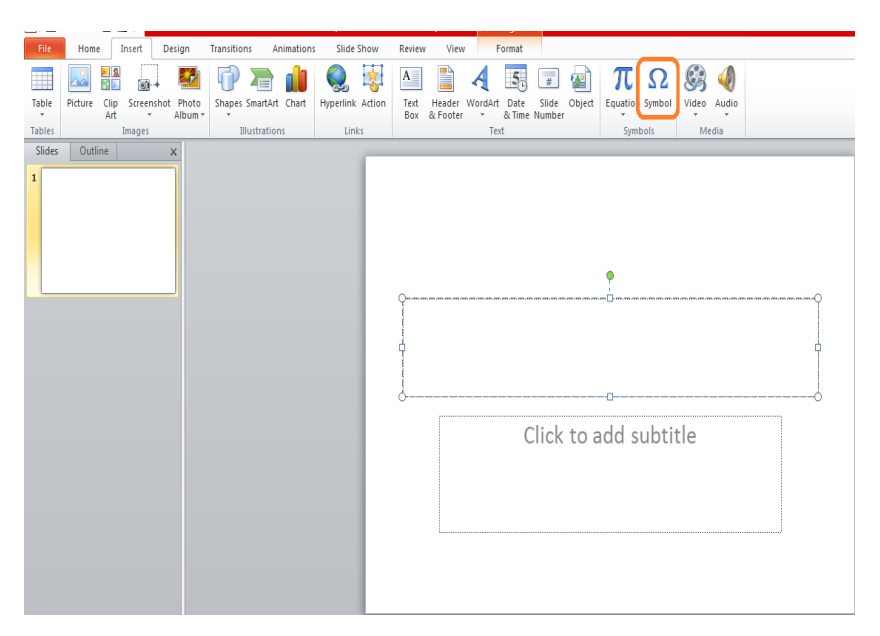

## Step-2

| 9 | Symbo          | ol      |            |               |              |                   |            |        |                |        |          |          |                |       |         | ?     | 23 |
|---|----------------|---------|------------|---------------|--------------|-------------------|------------|--------|----------------|--------|----------|----------|----------------|-------|---------|-------|----|
| I | Eont:          | (norm   | al text    | )             |              |                   | ŀ          | •      | S <u>u</u> bse | t: Cur | rency    | Symbo    | ols            |       |         |       | •  |
|   | ¢              | ଜ       | F          | £             | m            | ₩                 | Pts        | Rs     | ₩              | Ы      | <u>đ</u> | €        | ¥              | ¥     | Ďр      | ß     | *  |
|   | ₽              | ¢       | A          | €             | ¢            | "                 | $\bigcirc$ | %      | e              | N⁰     | P        | SM       | тм             | Ω     | e       | Н     |    |
|   | ⅔              | Н       | ⅓          | ⅔             | ⅓            | ⅔                 | ⅔          | ⁴⁄₅    | 1⁄6            | 5⁄6    | 1⁄8      | ⅔⁄8      | 5∕8            | 7∕8   | Y       | С     |    |
|   | С              | ←       | $\uparrow$ | $\rightarrow$ | $\checkmark$ | $\leftrightarrow$ | \$         | К      | 7              | К      | V        | <u>‡</u> | 9              | Δ     | Π       | Σ     | +  |
| ļ | <u>R</u> ecent | tly use | d sym      | bols:         | -            | -                 |            |        | -              |        |          | -        | -              | -     |         |       |    |
|   | €              | £       | ¥          | ©             | ®            | тм                | ±          | ≠      | ≤              | 2      | ÷        | ×        | ~              | μ     | α       | β     |    |
| 1 | Euro S         | ign     |            |               |              |                   | C          | haract | er cod         | e: 20/ | AC       |          | fro <u>m</u> : | Unico | ode (he | ex)   | ▣  |
|   |                |         |            |               |              |                   |            |        |                |        |          |          | Insert         |       | C       | ancel |    |

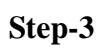

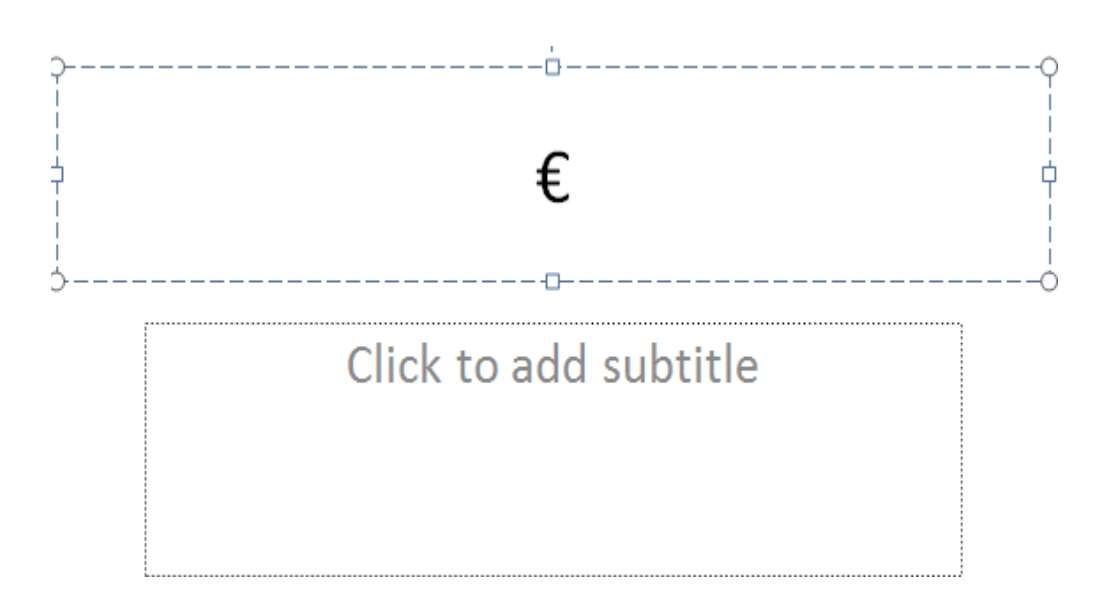

### Learning objectives

After the Completion of this unit you should be able to know

- 1. Zoom in and zoom out a PowerPoint presentation
- 2. Font management
- 3. Text decoration
- 4. Paragraph indentation
- 5. Set line spacing between 2 lines of a text
- 6. Borders and shading
- 7. How to create a design template
- 8. How to work with pictures
- 9. Working with shapes on a slide
- 10. Adding audio and video to a slide
- 11. Working with charts on a slide

### Introduction

We have covered so far about the power point presentation in the earlier units .In this unit we shall be working on some features which would help us work faster and in an elegant fashion. We shall be discussing about the following topics slides zoom in out, font management, text directions, paragraph indentation, set line spacing, borders and shading, creating a design template, managing a picture on a slide, working with shapes on a slide, adding audio and video to a slide, adding charts to a slide.

### Definitions

Zoom in out :- A feature given in PowerPoint to zoom in and zoom out a side.

Font management :- A feature used to manage the font type, size

Text decoration :- A feature used to change the decoration of text

Paragraph indentation:- A feature of PowerPoint to change the indentation of a paragraph

Set line spacing:- A feature to set the spacing between the lines in a textbox.

Border:- A feature to set the border of a drawn shape or a textbox.

Design template :- A format designed by the user so that it could be used in other presentations.

#### Slides zoom in out

The zoom in and out is as shown below clicking on + symbol magnifies the slide and clicking on - symbol minimizes the slide projection.

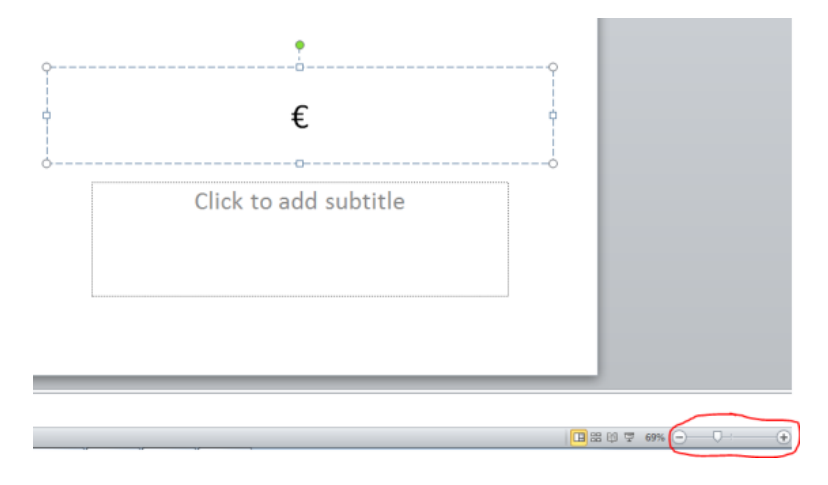

### Font management

Font management is used to change the fonts of the power point text. This is done by font type and font size as shown below .the font size can be increased or decreased and so the font type can be changed

Calibri (Body) 🔹 11 📑 🗚 🔺

#### **Text decoration**

### The text can be decorated in the following ways

| в          | To make the text Bold                  |
|------------|----------------------------------------|
| I          | To make the text italized              |
| U          | To make the text underlined            |
| abe        | To strike through the text             |
| ×          | To create a subscript of the text      |
| ײ          | To create a superscript of the text    |
| A۲         | To create a text effects               |
| aby -      | To create a text highlighter           |
| <u>A</u> - | To change the font colour              |
| AB         | To clear formatting from the selection |
|            | Change to Sentence Case                |

|     | Change to Lower Case           |
|-----|--------------------------------|
| Aa⊤ | Change to Upper Case           |
|     | Change to Capitalize Each Word |
|     | Change to Toggle Case          |

| 10.1                                                                            |                                        |                          |  |
|---------------------------------------------------------------------------------|----------------------------------------|--------------------------|--|
| +Body                                                                           | Regular                                | 11                       |  |
| +Body<br>+Headings<br>Adobe Arabic<br>Adobe Caslon Pro<br>Adobe Caslon Pro Bold | Regular<br>Italic<br>Bold<br>Bold Ital | a 8 4<br>9 10<br>11 12 ▼ |  |
| Font <u>c</u> olor: Un<br>Automatic (r<br>Effects                               | derline style: Ur<br>none) 💌           | Automatic 💌              |  |
| Strikethrough                                                                   |                                        | Small caps               |  |
| Double strikethrough                                                            |                                        | All caps                 |  |
| Superscript                                                                     |                                        | Hidden                   |  |
| Subscript                                                                       |                                        |                          |  |
| Preview                                                                         |                                        |                          |  |
|                                                                                 | +Body                                  |                          |  |

# Paragraph indentation

Paragraph can be indented in 4 ways

|   | Left Align   |
|---|--------------|
| ≣ | Center Align |
| = | Right Align  |
|   | Justify      |

# Set line spacing

To set the line spacing in a power point select the paragraph and sent the line spacing tool under the home tab as shown below

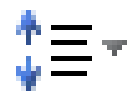

### **Borders and shading**

Borders and shading is used to change the look and feel of the

- 1. Table
- 2. Drawing

### TableStep-

1

Click the insert tab and click on table button as shown below

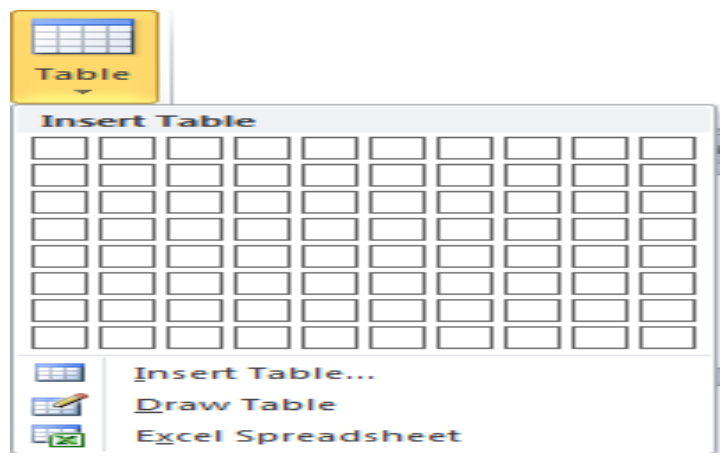

# Step-2

|     | 5555 |  |
|-----|------|--|
|     |      |  |
|     |      |  |
| 1.1 |      |  |
| 1.1 |      |  |
|     |      |  |
|     |      |  |

# Step-3

Select the table as shown below by left clicking and dragging as shown below

| <br> |  |
|------|--|
|      |  |
|      |  |
|      |  |
|      |  |
|      |  |
|      |  |

# Step-4

Change the borders and shading with the options given below

| 😢   🚽 🕫 - O 🗋 😂   = 🚾 🚥                                                                                             | Land_packe(001 - Microsoft PowerPoint (Product Activation Failed) Table Trank | မ စာ သ                       |
|----------------------------------------------------------------------------------------------------|-------------------------------------------------------------------------------|------------------------------|
| Fle Home Insert Desi                                                                                                | gn Transcions Animations Silde Show Review View Design Layout                 | ي 🕲                          |
| Header Kow     Hirst Column     Totol Row     Last Column     Banded Rows     Banded Column     Table Style Options | $\begin{array}{c c c c c c c c c c c c c c c c c c c $                        |                              |
| Slides Outline 🗙                                                                                                    |                                                                               | -                            |
| 2<br>AreV/J<br>1000<br>000<br>000<br>2<br>AreV/J                                                                    |                                                                               |                              |
|                                                                                                    |                                                                               | -                            |
|                                                                                                    | Click to add notes                                                            | A                            |
| Slide 3 of 3 Coff or Thema: 3                                                                                       | andich (11.5)                                                                 | M 등 exe ()() 전               |
|                                                                                                    | N K 🖸 🛈 🚫 S 💹 🔡 🛷                                                             | → P G all ⊕ 21:55 16-12-2015 |

# Step-5

Modified borders and shading

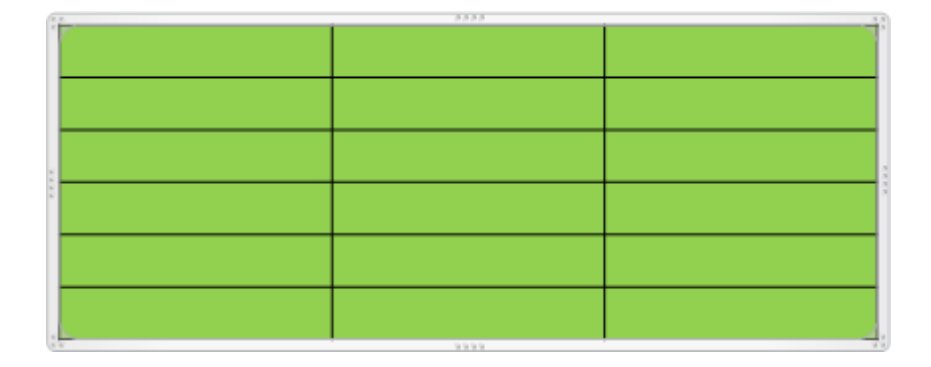

# **Borders and shading of shapes**

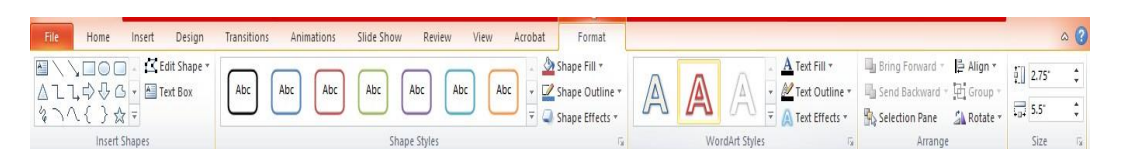

Borders and shading of shapes is done by 4 methods

- 1. Quick styles
- 2. Shape Fill
- 3. Shape Outline
- 4. Shape Effects

### **Ouick styles**

Step-1

### Draw a shape as shown below

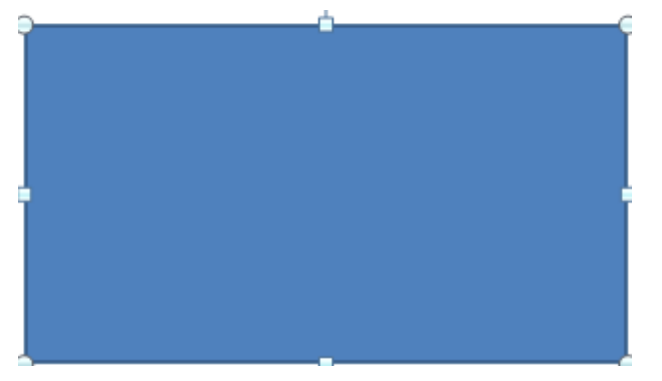

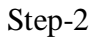

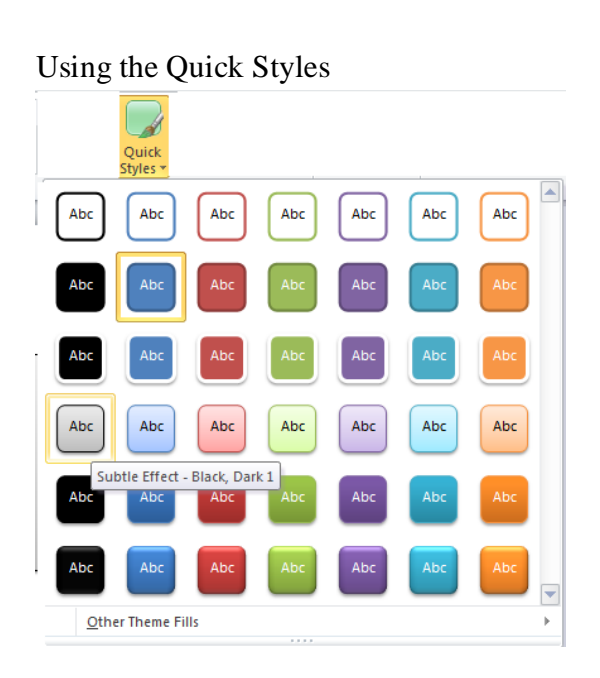

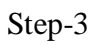

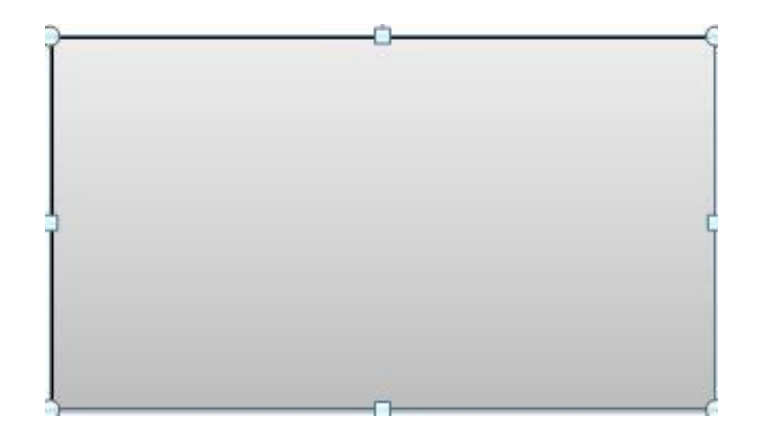

# <u>Shape fill</u>

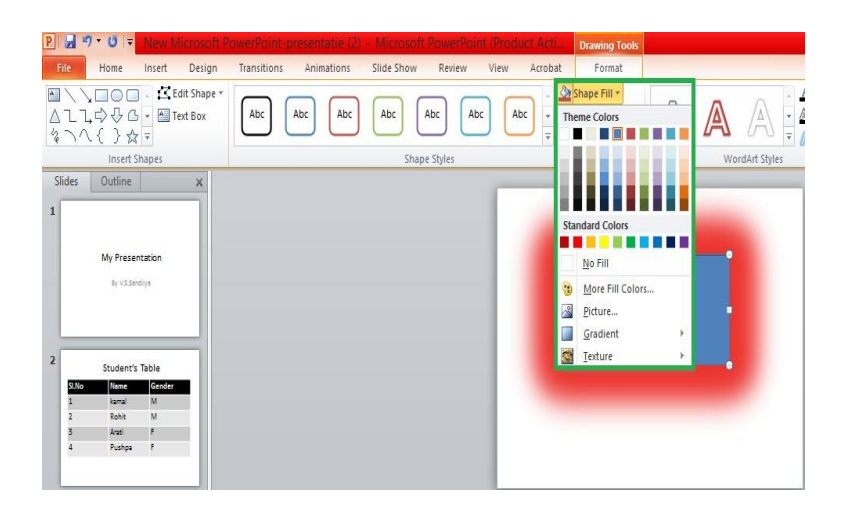

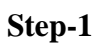

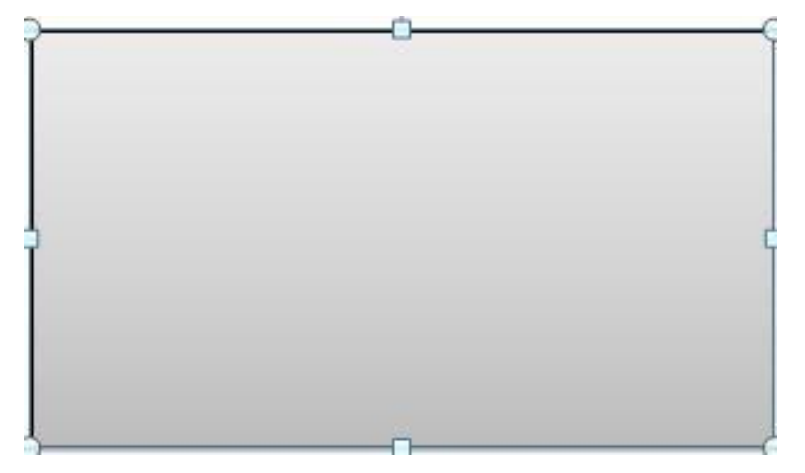

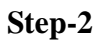

Use the shape fill to fill the shape.

You can fill it with

- 1. Colors
- 2. Pictures
- 3. Gradient
- 4. Texture

# Shape fill with colors

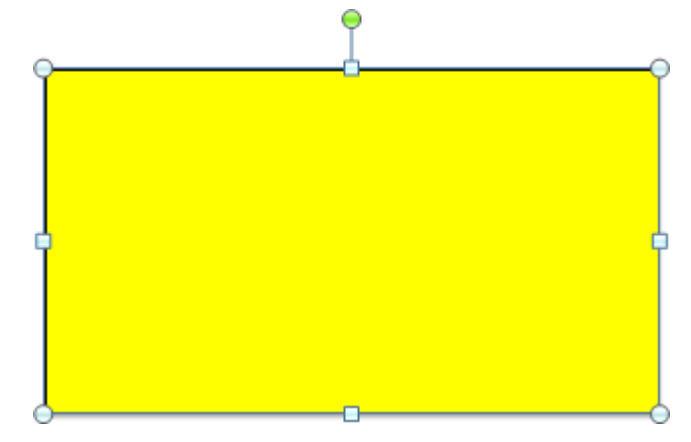

# Shape fill with pictures

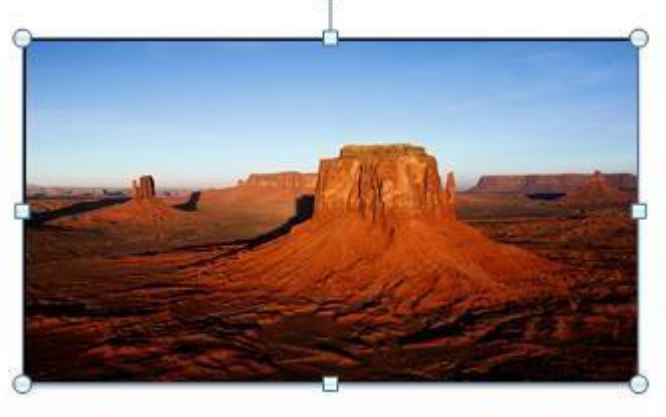

# Shape fill with change in gradient

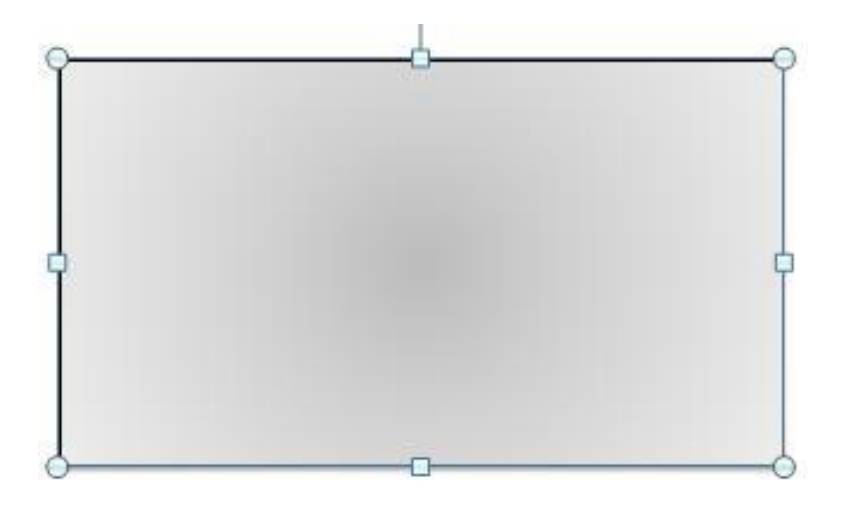

Shape fill with change in texture

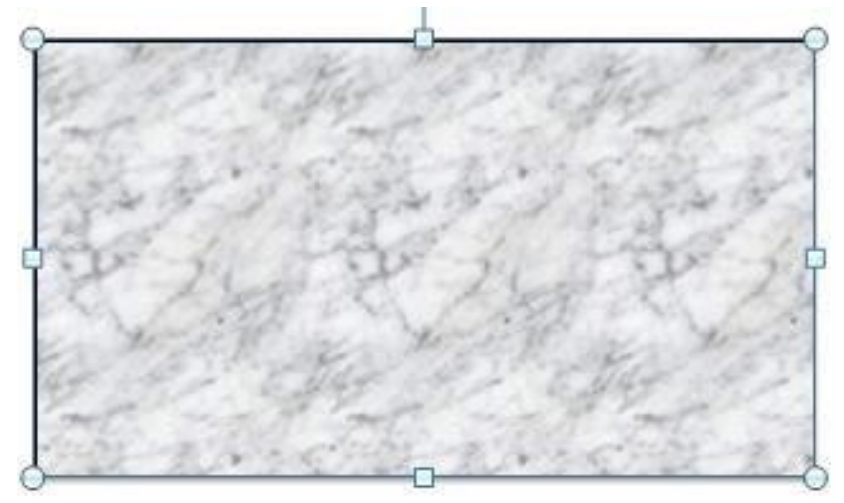

# Shape outline

This option is used to change the shape outline of the shape

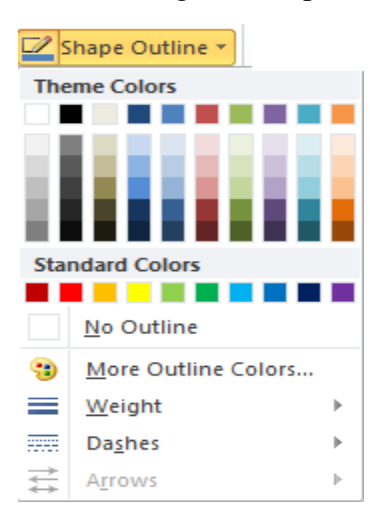

This is done in 4 ways

- 1. Changing outline colors
- 2. Changing the weight of the shape
- 3. Dashes
- 4. Arrows

# Shape outline with changing outline colors

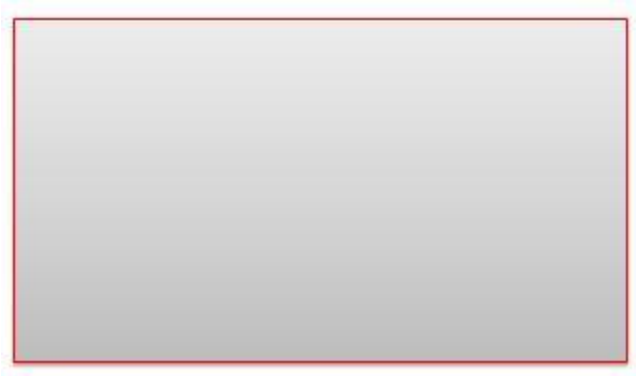

Shape outline with changing the weight of the shape

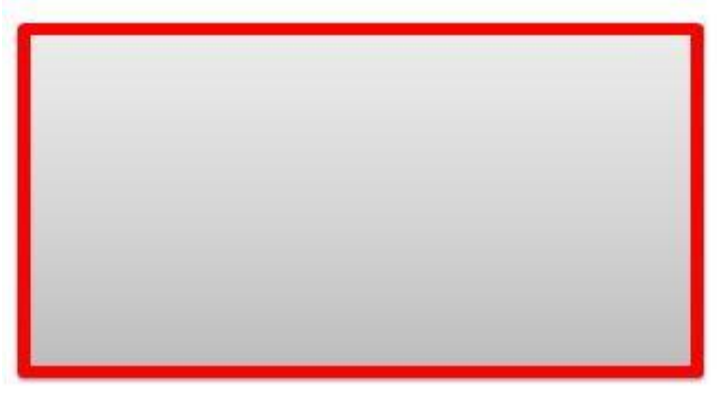

**Dashes** 

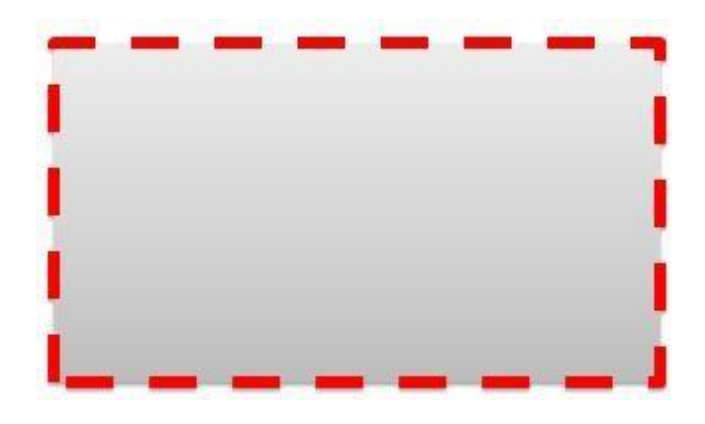

### Arrows

This option is used in case of lines that you draw using the shape tool

Step-1

Using the Arrow effect on the line

Step-2

Using slide master to create design template

This option enables you to create your own theme for the presentation instead of depending on Power point default themes to make your presentation colourful and lively .The simple way to make changes to different sections of the slide is by using Slide Master.

### Step-1

Click on View an click on Slide Master an select one of the slides on

the left to prepare the slide theme

| ¥a <mark>D</mark> ¥a |                                     |
|----------------------|-------------------------------------|
|                      |                                     |
|                      | Click to edit Master title style    |
|                      | Click to edit Master subtitle style |
|                      |                                     |
|                      | 12/17/2015 Footer /                 |

### Step-2

Click on the Format option and select the effects that you ant to add. Here for simple understanding I use Shape Fill.

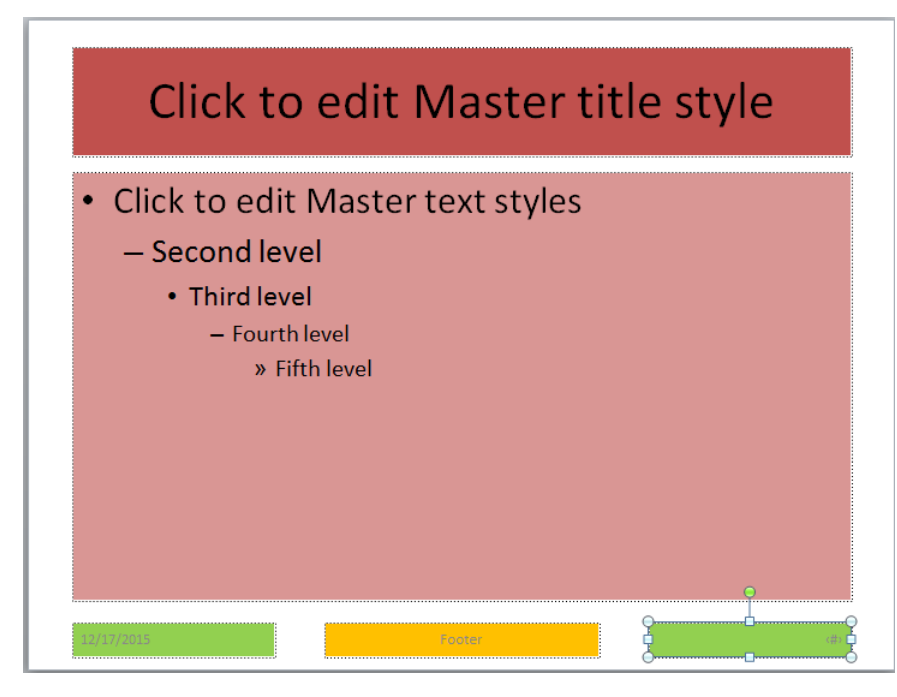

# Step-3

### Now to save the theme follow the following steps as below

- 1. Click on slide master and click themes
- 2. Click on save current theme as show below

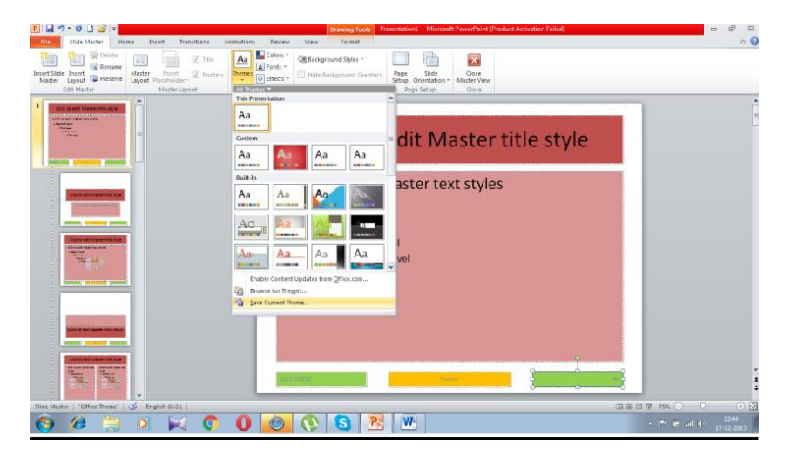
| Organize 🔻 New fo | lder   |                 |                 |                  | = - 0             |
|-------------------|--------|-----------------|-----------------|------------------|-------------------|
|                   | •      | Name            |                 | Date modified    | Туре              |
| 词 Libraries       |        | Theme Colors    |                 | 06-06-2015 10:38 | File folder       |
| Documents         |        | I Theme Effects |                 | 06-06-2015 10:38 | File folder       |
| Music             |        | 📕 Theme Fonts   |                 | 06-06-2015 10:38 | File folder       |
| Pictures          |        | 🖷 shanu         |                 | 17-12-2015 10:26 | Microsoft Office- |
| Videos :          |        | Theme1          |                 | 29-11-2015 12:07 | Microsoft Office- |
| . Commune         |        | Theme2          |                 | 17-12-2015 10:31 | Microsoft Office- |
| Local Disk (C:)   |        | Theme3          |                 | 17-12-2015 10:33 | Microsoft Office- |
| New Volume (D:)   |        |                 |                 |                  |                   |
| - New Volume (F:) | - 4    |                 | m               |                  |                   |
| File name: roh    | iit    |                 |                 |                  |                   |
| Save as type: Off | ice Tł | neme            |                 |                  |                   |
| Authors: SHA      | NU     |                 | Tags: Add a tag |                  |                   |

- 3. Give a name to theme and click save
- 4. Close the entire presentation without saving
- 5. Now create a new power point presentation

6. Go to design and you find the theme is in your name as shown below

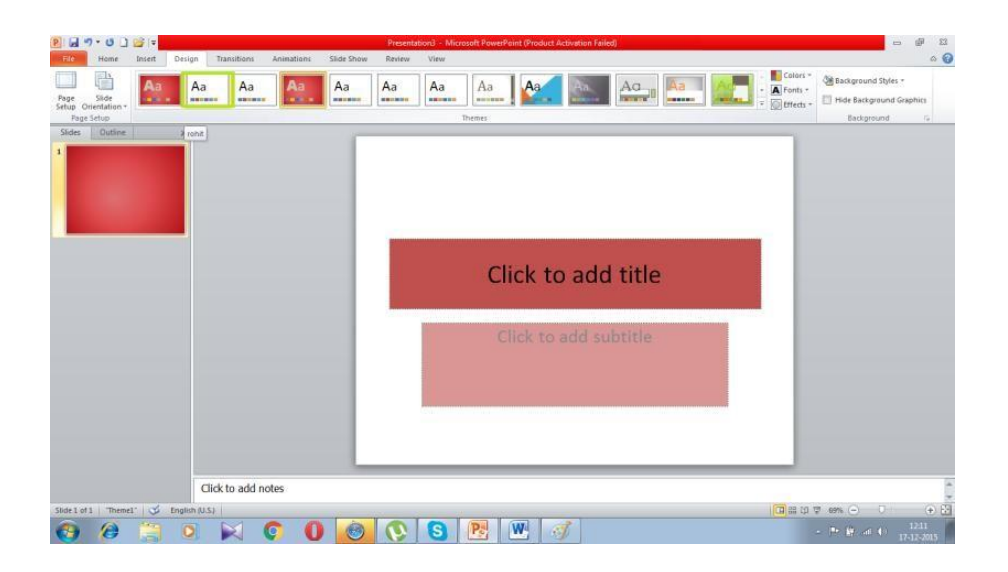

# Manage a picture on a slide

# Add a picture

To add a picture into a power point click on insert picture.

# Edit a picture

To edit the picture follow the following steps

| Remove<br>Background                            | Removes the background from the image                                   |                                                                                                    |  |  |  |  |
|-------------------------------------------------|-------------------------------------------------------------------------|----------------------------------------------------------------------------------------------------|--|--|--|--|
| Corrections                                     | Correction such as brightness and contrast, sharpen and soften theimage |                                                                                                    |  |  |  |  |
| Color                                           | Change the colour of the image                                          |                                                                                                    |  |  |  |  |
| Artistic<br>Effects                             | Bring artistic effects to the image                                     |                                                                                                    |  |  |  |  |
| Compress Pictures                               | Compress the picture                                                    |                                                                                                    |  |  |  |  |
| 🚰 Change Picture                                | Change the picture with a new one                                       |                                                                                                    |  |  |  |  |
| 🐄 Reset Picture 🔻                               | This option is us picture                                               | sed to undo all changes made to the                                                                                  |  |  |  |  |
|                                                 |                                                                         |                                                                                                    |  |  |  |  |
| This option is used to change the picture style |                                                                         |                                                                                                    |  |  |  |  |
| 📿 Picture Bord                                  | ler *                                                                   | Used to change the picture border                                                                                    |  |  |  |  |
| Picture Effects *                               |                                                                         | Used to change the picture effects                                                                                   |  |  |  |  |
| 🔄 Bring Forward 🔻                               |                                                                         | Use when multiple pictures are on a slide and one picture is to come forward and other picture has to be sent behind |  |  |  |  |
| 唱 Send Backv                                    | vard 👻                                                                  | Used to send the current picture<br>backward and the picture behind<br>forward.                                      |  |  |  |  |

| [⊫ A         | lign *                          |                                       |  |  |  |
|--------------|---------------------------------|---------------------------------------|--|--|--|
| Ē            | Align <u>L</u> eft              |                                       |  |  |  |
| 흑            | Align <u>C</u> enter            |                                       |  |  |  |
| ⊒            | Align <u>R</u> ight             |                                       |  |  |  |
| T            | Align <u>T</u> op               |                                       |  |  |  |
| •0[]•        | Align <u>M</u> iddle            |                                       |  |  |  |
| <u>uÜ</u> 1  | Align <u>B</u> ottom            | Align selected images                 |  |  |  |
| 8-8-0        | Distribute <u>H</u> orizontally |                                       |  |  |  |
| 훕            | Distribute Vertically           |                                       |  |  |  |
|              | <u>A</u> lign to Slide          |                                       |  |  |  |
| $\checkmark$ | Align Selected Objects          |                                       |  |  |  |
|              | View Gridlines                  |                                       |  |  |  |
| ##           | <u>G</u> rid Settings           |                                       |  |  |  |
| ۰<br>ط       | iroup *                         | Group 2 images so that they are       |  |  |  |
|              |                                 | treated as one                        |  |  |  |
|              | <u>U</u> ngroup                 | Used to ungroup grouped images        |  |  |  |
| 🐴 R          | otate 🔻                         |                                       |  |  |  |
| 21           | Rotate <u>R</u> ight 90°        |                                       |  |  |  |
| 42           | Rotate <u>L</u> eft 90°         |                                       |  |  |  |
| -            | Flip <u>V</u> ertical           | Rotate an image                       |  |  |  |
| 4            | Flip <u>H</u> orizontal         |                                       |  |  |  |
|              | More Rotation Options           |                                       |  |  |  |
| Cro          | p                               | Crop an image from slide              |  |  |  |
|              | Height: 9.85 cm ‡               | Set the height and width of the image |  |  |  |

### **Delete** a picture

To delete a picture select and press the delete key

### Working with screenshots on a slide

The screen shot is used to explain the process step wise in a computer. For example if I want to add a screenshot about the Windows 7 computer screen I follow the following steps

Step-1

Click\_Screenshot \_which is under insert menu

#### Step-2

Click screen clipping and drag it across the slide as shown below

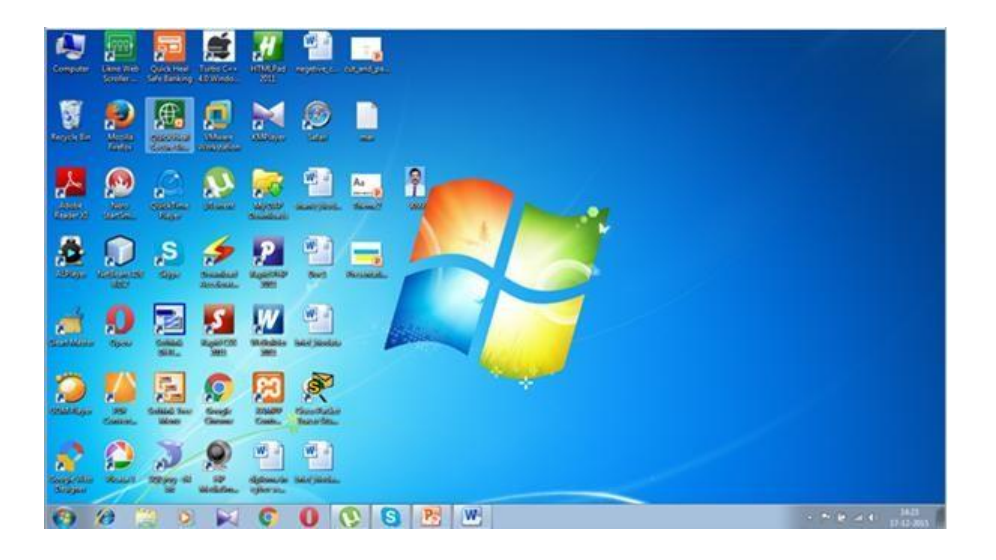

Working with shapes on a slide

#### **Shape insertion**

This option is used to insert shape on slide Click on Insert Tab and Go for shapes as shown below **Step-1** 

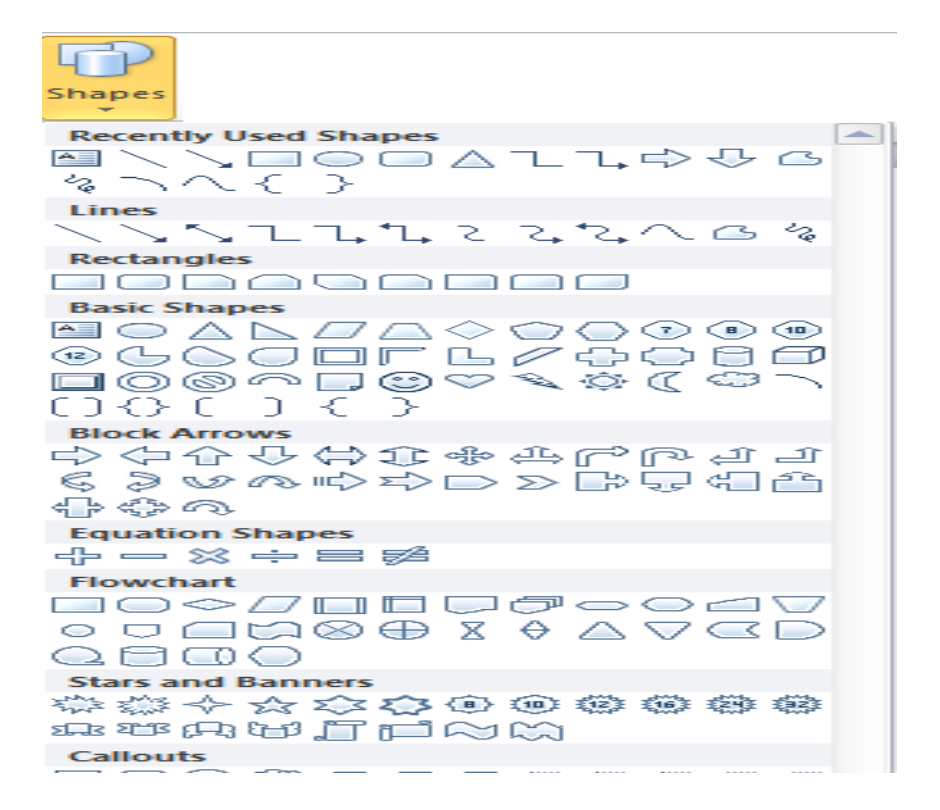

# Step-2

Choose a shape and drag the mouse with left click pressed

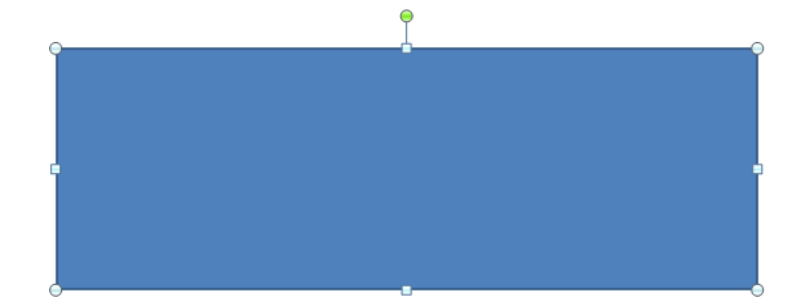

# Shape alteration

To alter the above shape follow the following steps Step-1

Click on format

Click on the shape and click

# Step-2

Click on

- 1. Change Shape to change the shape
- 2. Edit points to completely modify the shape of the image

### **Change Shape**

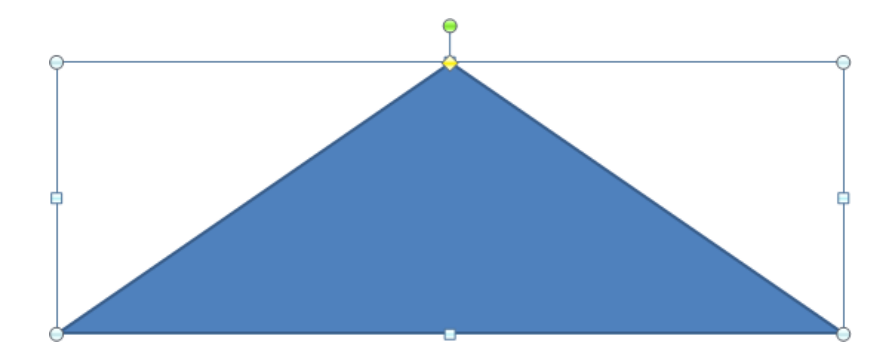

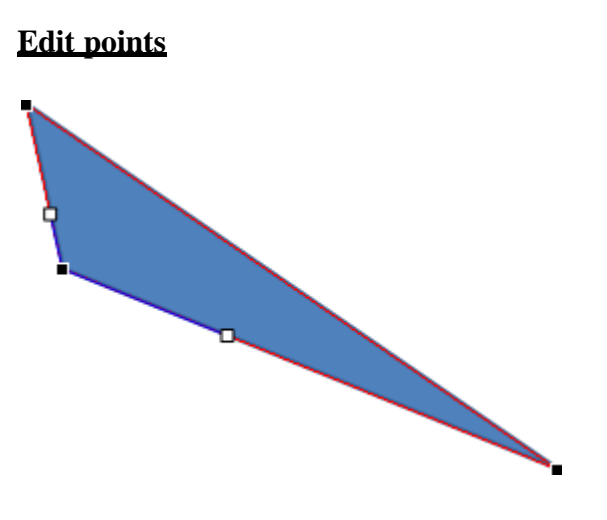

# **Shape formatting**

To format the shape click on format tab and format the shape as per your liking

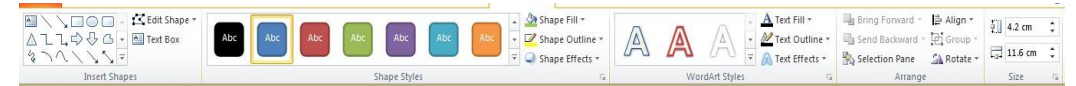

### Shape deleting

To delete the shape select the shape and press the Delete key

### Arranging shapes and pictures on a slide

Select the shapes and pictures on the slide and click on Format tab

and then click Align or you can select an image of shape with your

mouse left click and drag it where you want to place it.

### Adding audio and video to a slide

To add a Audio and video select the slide where you want to insert audio and click insert and

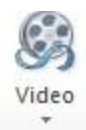

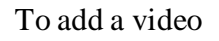

And

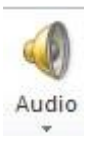

To add audio

# Working with charts on a slide

### **Inserting charts**

To insert a chart on a slide do the following

### Step-1

Click on Insert Tab and Select the chart button as shown below

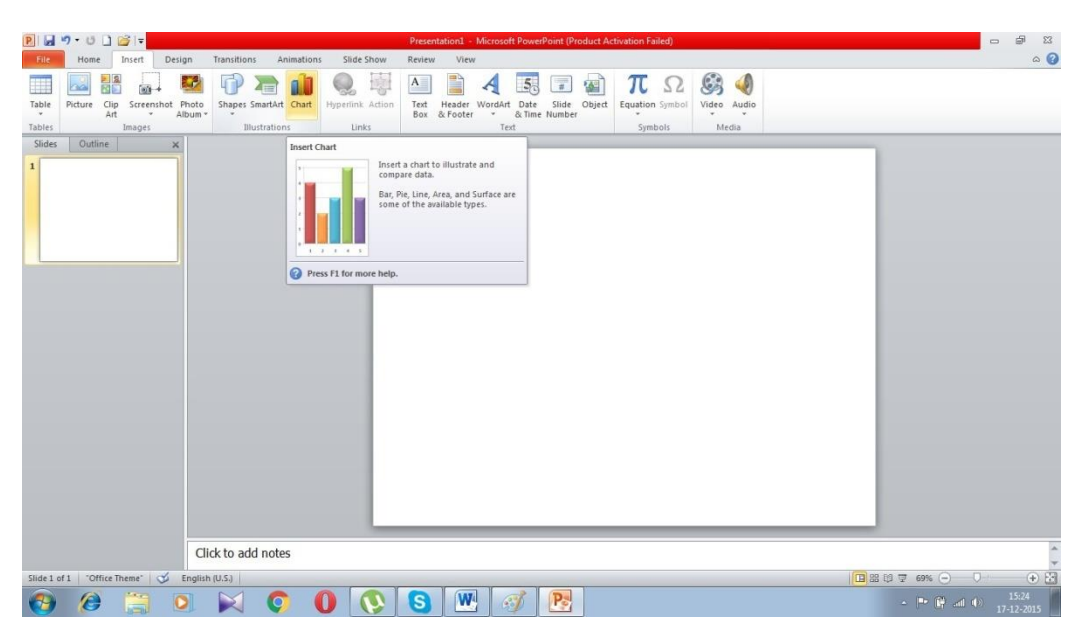

### Step-2

Select the type of chart you wish to insert and left mouse Click

| Insert Chart     |                      | 8 🔀       |
|------------------|----------------------|-----------|
| 🚞 Templates      | Column               | <u> </u>  |
| Column           |                      | 0 00 un   |
| 🖄 Line           |                      |           |
| 🕒 Pie            |                      |           |
| Bar              |                      |           |
| Area             |                      |           |
| X Y (Scatter)    | I JAAI JAAI JAAI JA  |           |
| titi Stock       |                      |           |
| 🐻 Surface        | Line                 |           |
| Oughnut          |                      |           |
| Sa Bubble        |                      |           |
| 🙍 Radar          | Pie                  |           |
|                  |                      | -         |
| Manage Templates | Set as Default Chart | OK Cancel |

# And click OK Button

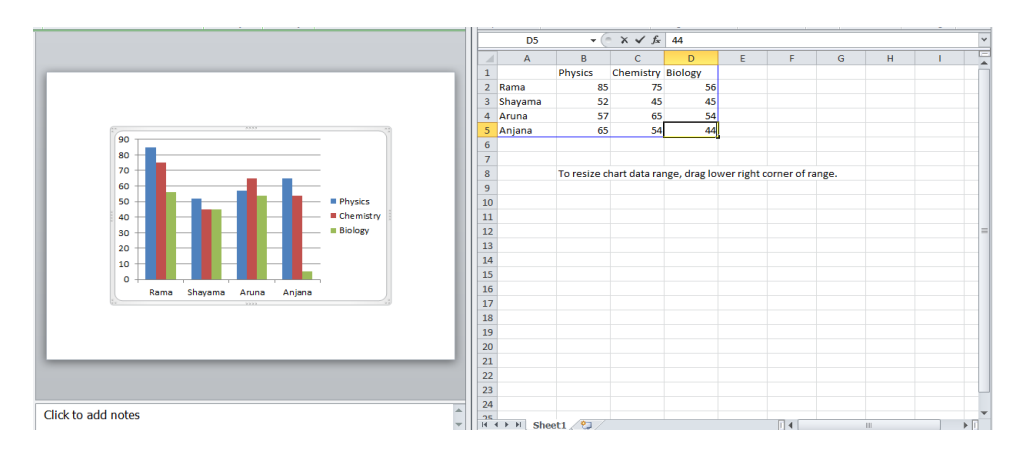

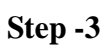

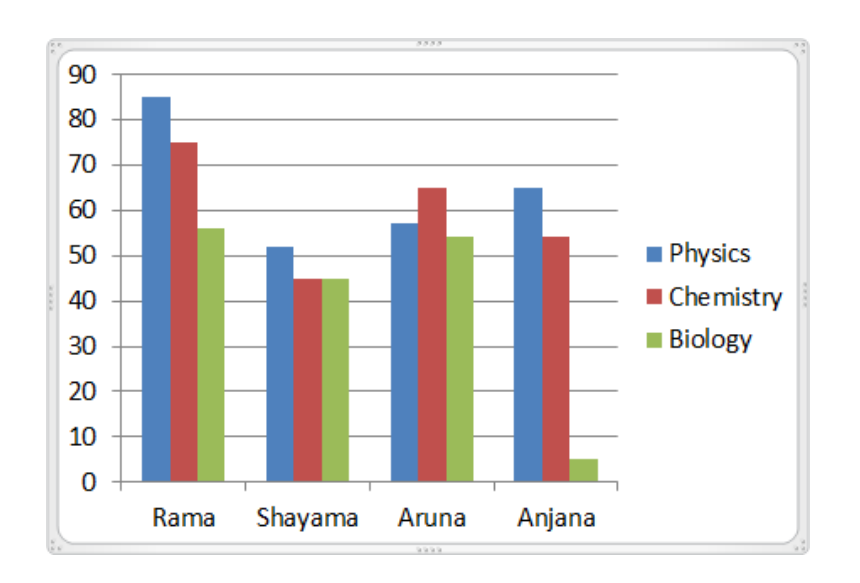

# **Modifying charts**

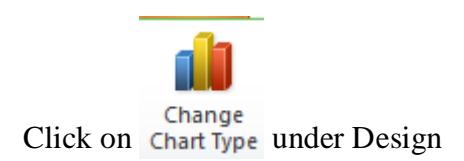

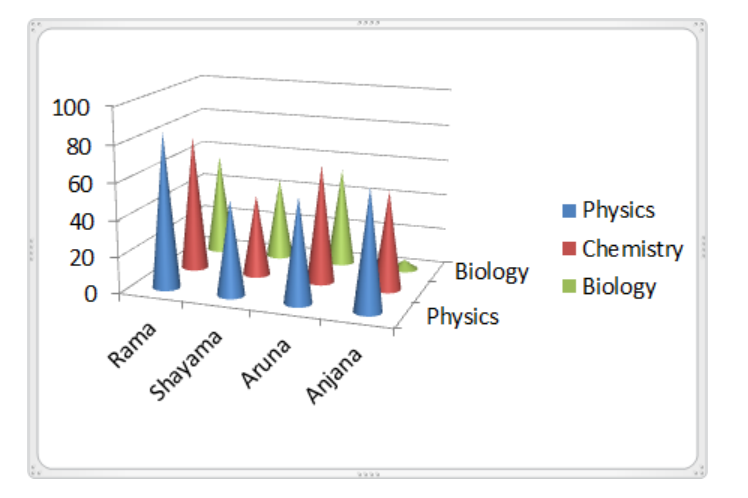

### **Deleting** charts

To delete a chart select the chart and press the Delete button

### **Check your progress**

- 1. What are the ways to decorate a text?
- 2. What is the way to indent a paragraph?

#### Learning objectives

After the Completion of this unit you should be able to know

- 1. How to convert a power point to PDF
- 2. How to convert a power point to video
- 3. How to create an image from power point
- 4. How to print a power point
- 5. How to broadcast a Power point presentation

#### Introduction

Presentation of an author is his sole property.at times these presentations are taken by some others and they make a fortune out of it. He/she may like to share it another form except the power point presentation form. Here Power point comes as a handy tool which can be used to convert from power point presentation format to PDF, image, video, print, broadcast.So we shall be learning how to do all the above by few clicks of a mouse button

#### Definitions

Sharing a presentation is a process to convert from existing power point presentation to other formats basing on the needs and requirements of the user

## Convert a Power point to Pdf

### Step-1

Open the power point presentation

| F   | lle Home Insert                                                                                                    | Des           | ign Trans    | itions Ar  | nimations | Slide    | Show      | Review    | View           |              |                          |                 |
|-----|----------------------------------------------------------------------------------------------------|---------------|--------------|------------|-----------|----------|-----------|-----------|----------------|--------------|--------------------------|-----------------|
| T   | 🐻 🛄 🔲                                                                                                    | 0             | -            | -          |           | E.       | N)        | 🔽 Play N  | larrations     | Resolution:  | Use Current Resolution 🔹 |                 |
| F   | rom From Broa                                                                                                    | dcast         | Custom       | Set Up     | Hide      | Rehearse | Record SI | ide Use T | imings         | Show On:     |                          |                 |
| Beg | inning Current Slide Slide                                                                                                    | Show          | Slide Show * | Slide Show | Slide     | Timings  | Show *    | Show      | Media Controls | Use Presente | er View                  |                 |
| cı  | Start Slide Sho                                                                                                    | w             |              |            |           |          | Set Up    |           |                |              | Monitors                 |                 |
| 5   | ues outime                                                                                                    |               |              |            |           |          |           |           |                |              |                          |                 |
| 1   | COMMUNICATION SKILLS (fri-5/8/3)<br>Semanations for experiment<br>"Semanations and<br>Semanation and semanation<br>- Stating<br>- Stating<br>- Stating                                                                                                    | <sup>5)</sup> |              |            |           |          |           | CO        | MMU            | NICATI       | ON SKILLS                | (fri-5/8/16)    |
|     | rente antes<br>rente la rent la servicia das                                                                                                    |               |              |            |           |          |           |           | Com            | municatio    | n is two way proc        | ess             |
|     | Conversion of the second set of the states of the second second s |               |              |            |           |          |           |           |                | "If spea     | king is silver           |                 |
| 2   |                                                                                                    |               |              |            |           |          |           |           |                | 11 3000      |                          |                 |
|     | The message may be voltal-speaking                                                                                                    |               |              |            |           |          |           |           |                | Listen       | ing is gold"             |                 |
|     | non motial-body language physical appearance<br>vocal tone<br>Message comes from context place, time                                                                                                    |               |              |            |           |          |           |           | Commu          | unication :- | when sender exp          | resses          |
|     | Dample: select the place, time for good impact<br>how it will be received invery message is<br>sent received through it                                                                                                    | •             |              |            |           |          |           |           |                |              | an emotion               |                 |
|     |                                                                                                    |               |              |            |           |          |           |           |                | -a           | feeling                  |                 |
| 3   |                                                                                                    |               |              |            |           |          |           |           |                | -a 1         | thought                  |                 |
|     | • EVENY MESSAGE IS SENT<br>• RECEIVED                                                                                                    |               |              |            |           |          |           |           |                | -crea        | tes an idea              |                 |
|     | <ul> <li>Instruction Act a services</li> <li>Scan</li> <li>Neard</li> <li>Textehed</li> <li>Textel</li> <li>Textel</li> <li>amolicit</li> </ul>                                                                                                    |               |              |            |           |          |           |           | -sen:          | ses the nee  | ed to communica          | tion            |
| 4   |                                                                                                    | 1             |              |            |           |          |           | Commu     | nication p     | rocess gets  | triggered of he s        | hares a message |
|     | EVERY MESAGE IS SENT     ADDEVEDTINGUON ALL 5 SENSES     Seen     Hourd                                                                                                    |               |              |            |           |          |           |           |                | with and     | other person.            |                 |
| _   |                                                                                                    |               |              |            |           |          |           |           |                |              |                          |                 |

### Step-2

Enter the new name of the file and enter save as type as PDF

```
File name: COMMUNICATION SKILLS fri-5
Save as type: PDF
```

### Step-3

Click on the save button

# Convert a Power point to video Repeat the earlier step 1 in 5.3

Enter the new name of the file and enter save as type as Windows Media Video

•

```
File name: COMMUNICATION SKILLS fri-5
Save as type: Windows Media Video
```

Click on the save button

## **Convert a Power point to image**

### Repeat the earlier step 1 in 5.3

Click on the save button

Enter the new name of the file and enter save as type as JPEG format

| File name:    | COMMUNICATION SKILLS fri-5   | • |
|---------------|------------------------------|---|
| Save as type: | JPEG File Interchange Format | • |

#### Print a power point

To Print a Power point presentation select file and print as shown below.

| Save Ar       | Print                                     |                                                                                                    |  |  |
|---------------|-------------------------------------------|----------------------------------------------------------------------------------------------------|--|--|
| Open<br>Close | Print Copies: 1 \$                        |                                                                                                    |  |  |
| 5             | Printer                                   | COMMUNICATION SKILLS (fri-5/8/16)                                                                                         |  |  |
| cent          | Verzenden naar OneNote 2010               |                                                                                                    |  |  |
| 2W            | Printer Properties<br>Settings            | Communication is two way process<br>"If speaking is silver<br>Listening is gold"<br>Communication :-when sender expresses |  |  |
| int Cond      | Print All Slides                          |                                                                                                    |  |  |
| ave & send    | Slides:                                   |                                                                                                    |  |  |
| Options       | Full Page Slides   Print 1 slide per page | -a feeling                                                                                                    |  |  |
| Exit          | Collated<br>1.23 1.23 1.23                | -a thought                                                                                                    |  |  |
|               | Color                                     | -creates an idea                                                                                                    |  |  |
|               | Edit Header & Footer                      | -senses the need to communication                                                                                         |  |  |
|               |                                           | Communication process gets triggered of he shares a message with another person.                                          |  |  |

#### **Broadcast a power point**

This option is used to broadcast a power point presentation by means of internet.

### Step-1

Click on Slide show and click on Broadcast Slide Show as shown below

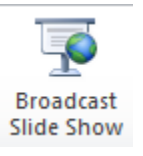

Step-2

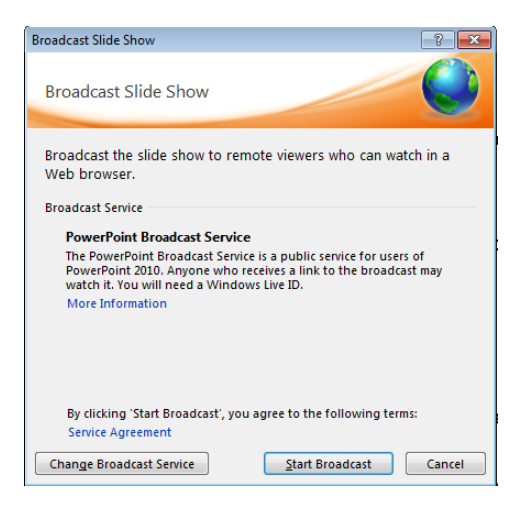

.

### Step-3

Click on start broadcast. Enter your credentials to broadcast to other emails

| Connecting to broa  | dcast.officeapps.live.com                 |
|---------------------|-------------------------------------------|
|                     | Enter your Windows Live ID<br>credentials |
| E-mail address:     | <b>2</b> -                                |
| Password:           |                                           |
|                     | Sign me in automatically                  |
|                     | OK Cancel                                 |
|                     | Passport . Microsoft                      |
| Get a .NET Passport | <u>Help</u>                               |